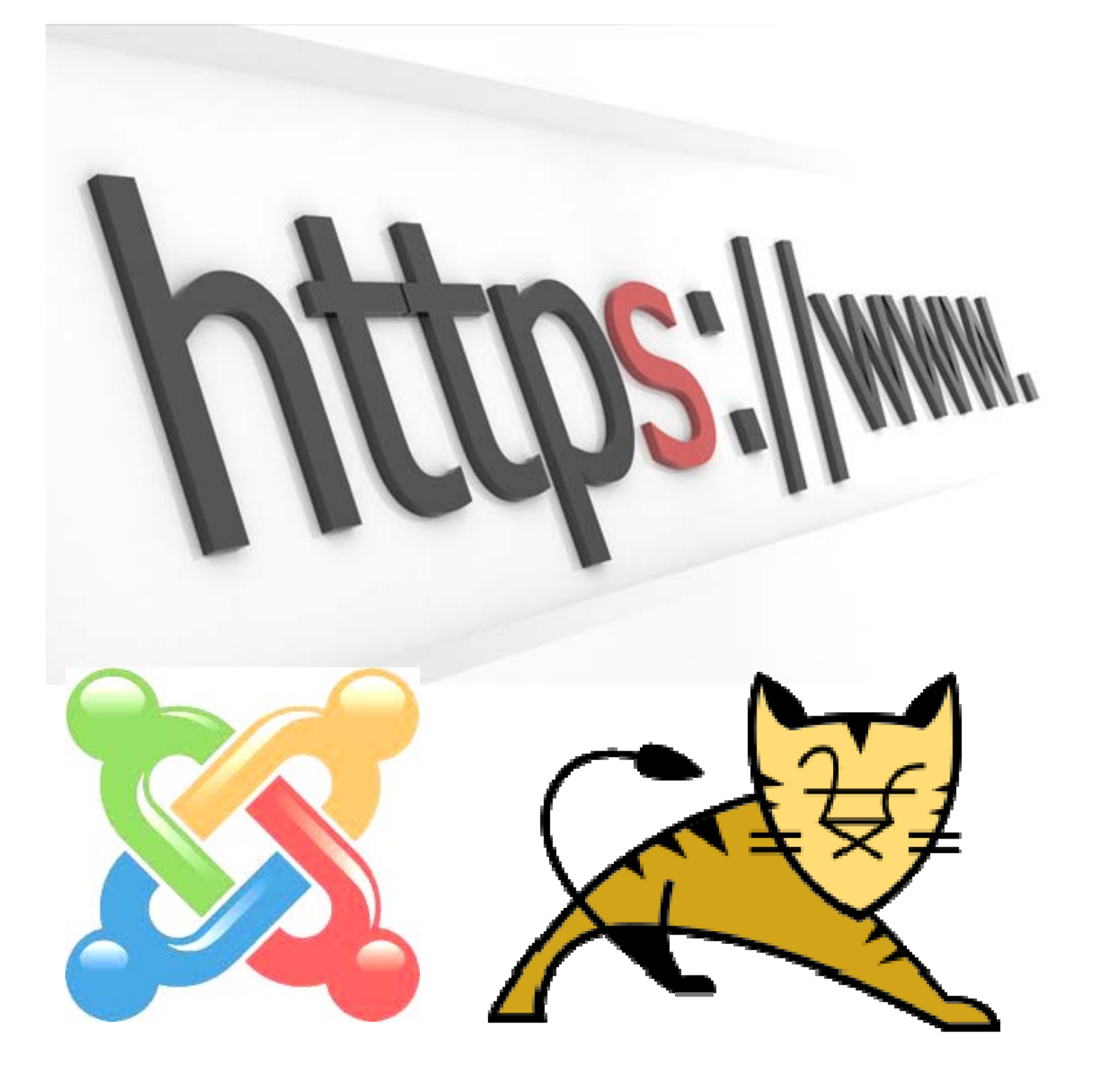

PEDRO REVERTE GÓMEZ SERVICIOS DE RED E INTERNET / PACHE IMPLANTACIÓN DE APLICACIONES WEB PISERVER 2º ASIR

#### Actividades con los navegadores (clientes):

 Visita una Web que utilice HTTPS y comprueba los siguientes datos: Para quién se emitió el certificado, CA, algoritmo, fecha de caducidad y clave pública. Entregar datos obtenidos y pantallas de capturas La web <u>www.cajamar.es</u> como vemos en la barra de direcciones del navegador utilizar HTTPS.

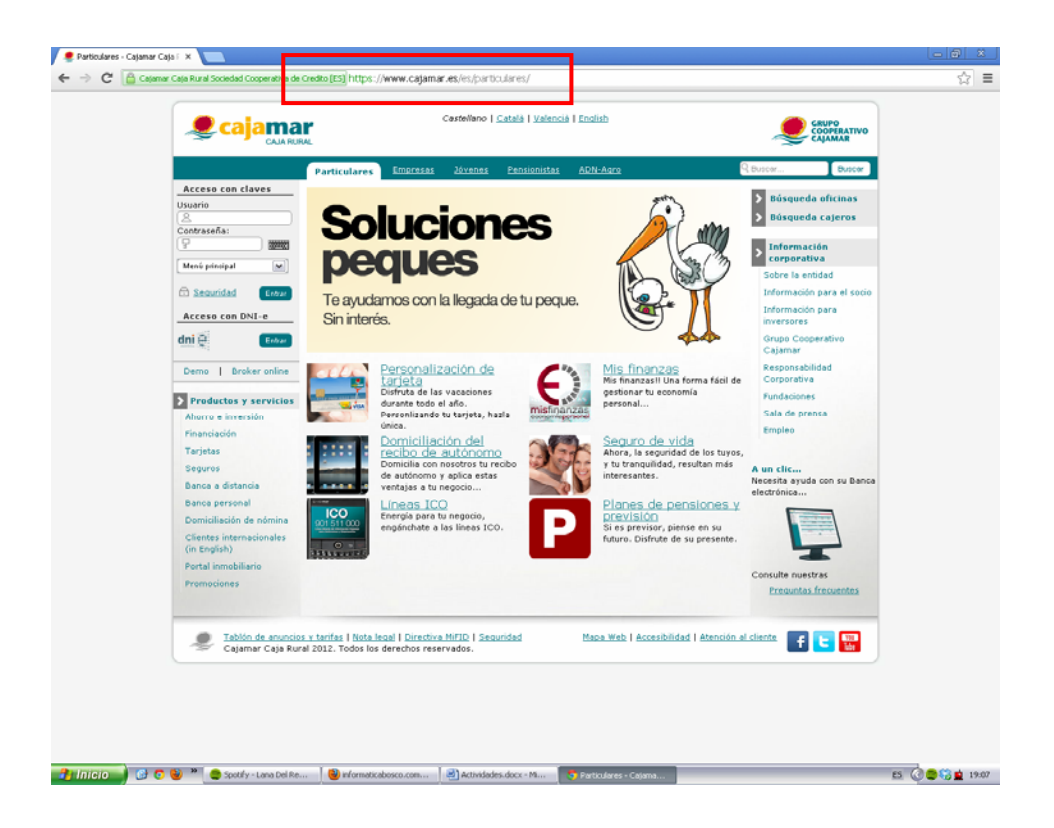

A continuación pulsamos sobre el candado verde, en la parte izquierda de la barra de direcciones:

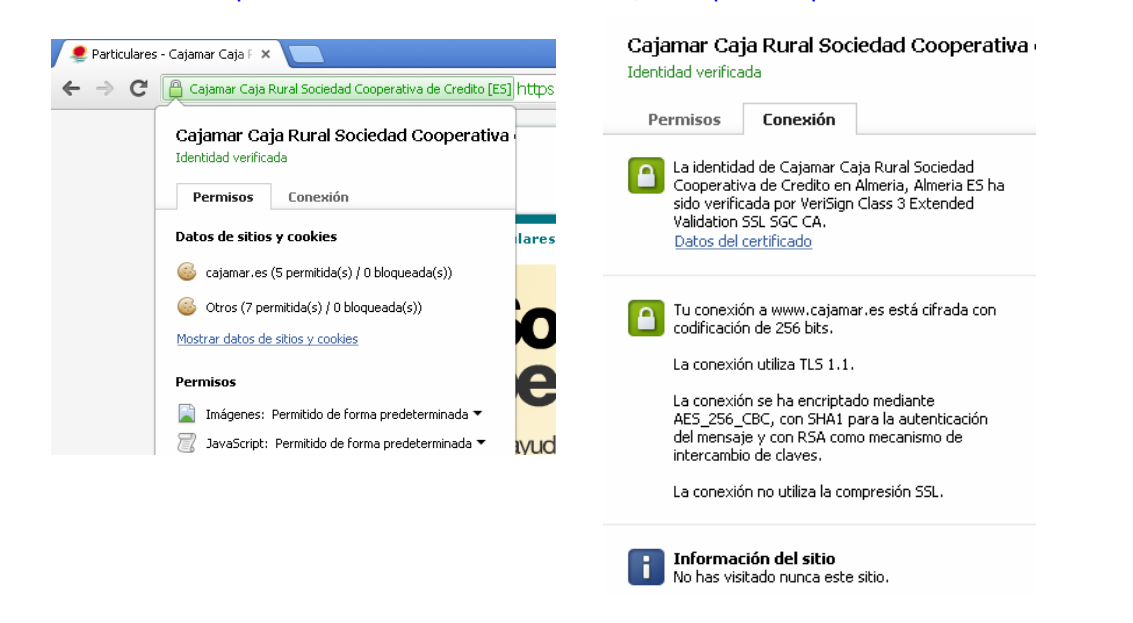

Si hacemos clic en la pestaña **Conexión**, nos aparece un resumén con el certificado y la clase de seguridad que utiliza. Para obtener la información completa, accedemos a **Datos del certificado**. En la primera pantalla, vemos el destinatario del certificado, en este caso, <u>www.cajamar.es</u>, así como el emisor del certificado y la fecha de validez y caducidad del certificado.

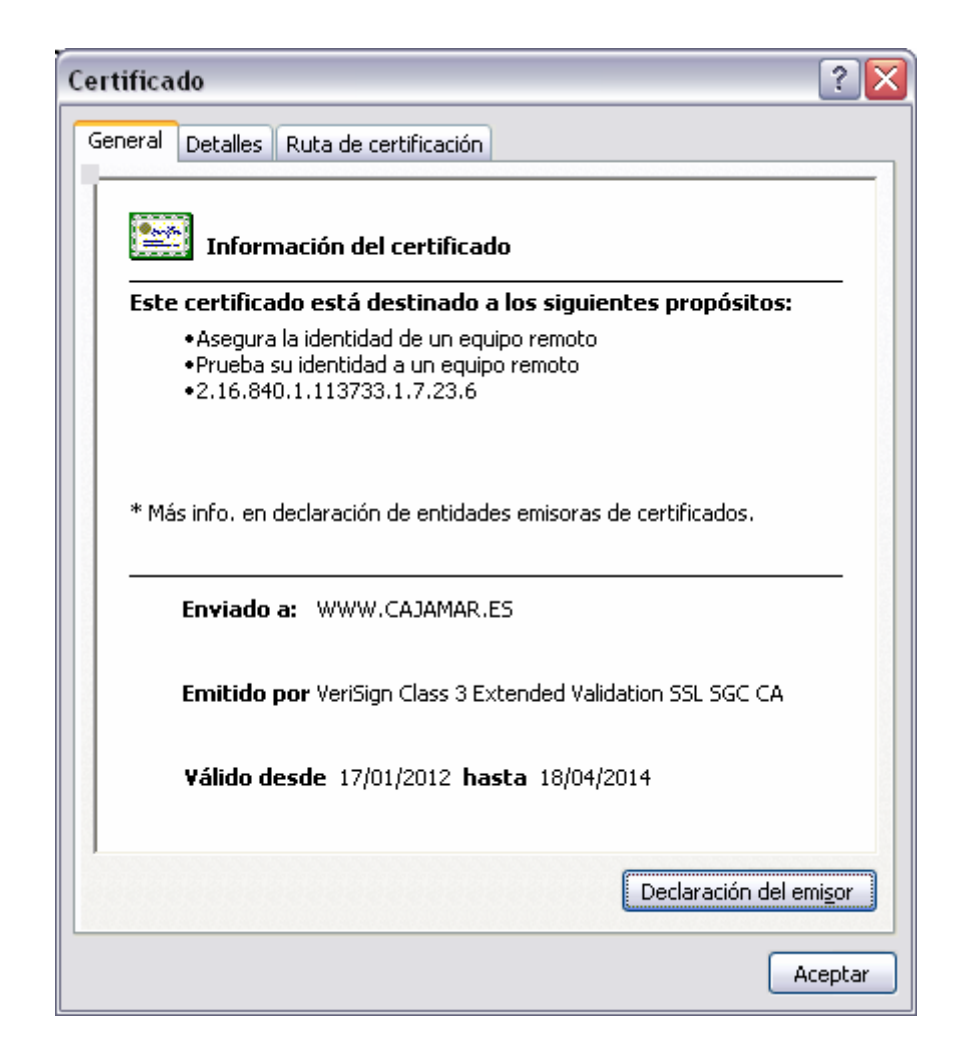

Si pulsamos sobre **Declaración del emisor**, nos lleva al test realizado de certificación.

| 🖉 🧶 Particulares - Cajamar Ca | aja F 🗙 🗸 🍼 Legal Repository from | VeriSi; 🗙 🎯 Legal Repository from VeriSi; 🗙 📃                                                                                                    |                                                                                                    |                             | 00 |  |
|-------------------------------|-----------------------------------|----------------------------------------------------------------------------------------------------|----------------------------------------------------------------------------------------------------|-----------------------------|----|--|
|                               | ec Corporation [US] https://www   | .verisign.com/repository/cps/                                                                                                    |                                                                                                    |                             | 2  |  |
|                               | Symantec.                         | VeriSign<br>Authentication Services                                                                                                    | 🌍 United States [change]                                                                                                    | Contact Symantec            |    |  |
|                               | Products & Services               | Partners                                                                                                    | Support                                                                                                    | My Account                  |    |  |
|                               | About Us                          | US Home > Legal Repository > Symantec Trust Network Cer                                                                                                    | tification Practice Statement (CPS)                                                                                                    |                             |    |  |
|                               | News                              | Symantec Trust Network Certifica                                                                                                    | ation Practice 🔗 😭                                                                                                    | Print                       |    |  |
|                               | Blogs                             | Statement (CPS)                                                                                                    | Statement (CPS)                                                                                                    |                             |    |  |
|                               | Worldwide Sites                   | Current STN CPS                                                                                                    |                                                                                                    |                             |    |  |
|                               | Contact Us                        | <u>Version 3.8.10 (PDF)</u> - October 3, 2012     Japanese Edition                                                                                                    |                                                                                                    |                             |    |  |
|                               |                                   | Current Test CA CPS                                                                                                    |                                                                                                    |                             |    |  |
|                               |                                   | Version 5.0 - September 27, 2010                                                                                                    |                                                                                                    |                             |    |  |
|                               |                                   | This Test CA CPS applies to test certificates o<br>test certificate from another Symantec website<br>found by following the link to the repository fro<br>clicking on the link for the Test CA CPS. | btained from www.symauth.com, If you obtaine<br>b, the Test CA CPS relevant to that certificate wil<br>m the home page of that Symantec website, an | ed your<br>II be<br>Id then |    |  |
|                               |                                   | Previous versions of the CPS have been archived and                                                                                                    | d are available by request to <u>Practices@syman</u>                                                                                                | tec.com                     |    |  |

En la pestaña detalles se muestra la versión del certificado, número de serie, el algoritmo de firma, así como el emisor la fecha de emisión y caducidad, la clave pública y demás características del certificado.

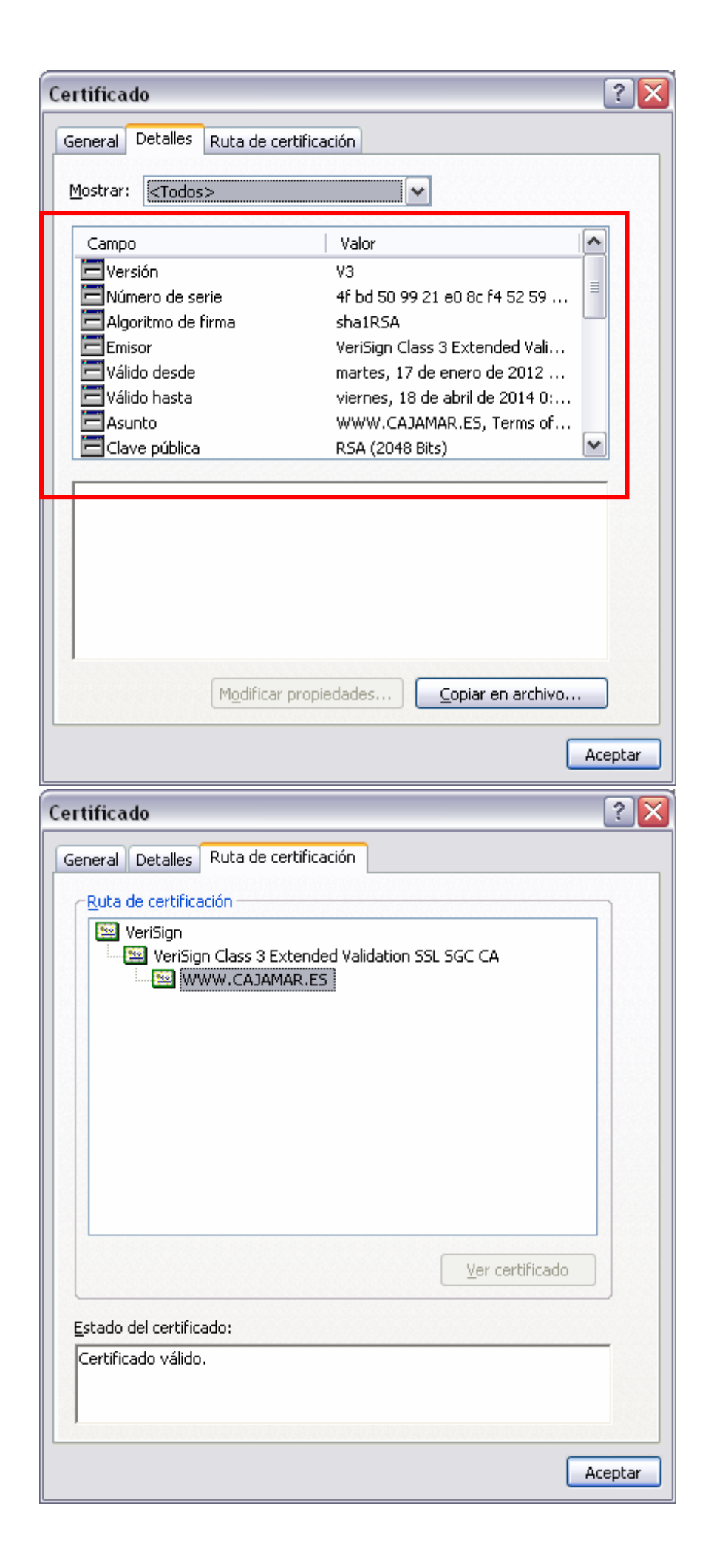

2. Instala el certificado de una Web segura, visita la Web y comprueba que no vuelve a pedirte autorización, borra el certificado y visítala de nuevo. (Windows y Linux). Entregar paso a paso y pantallas de capturas.

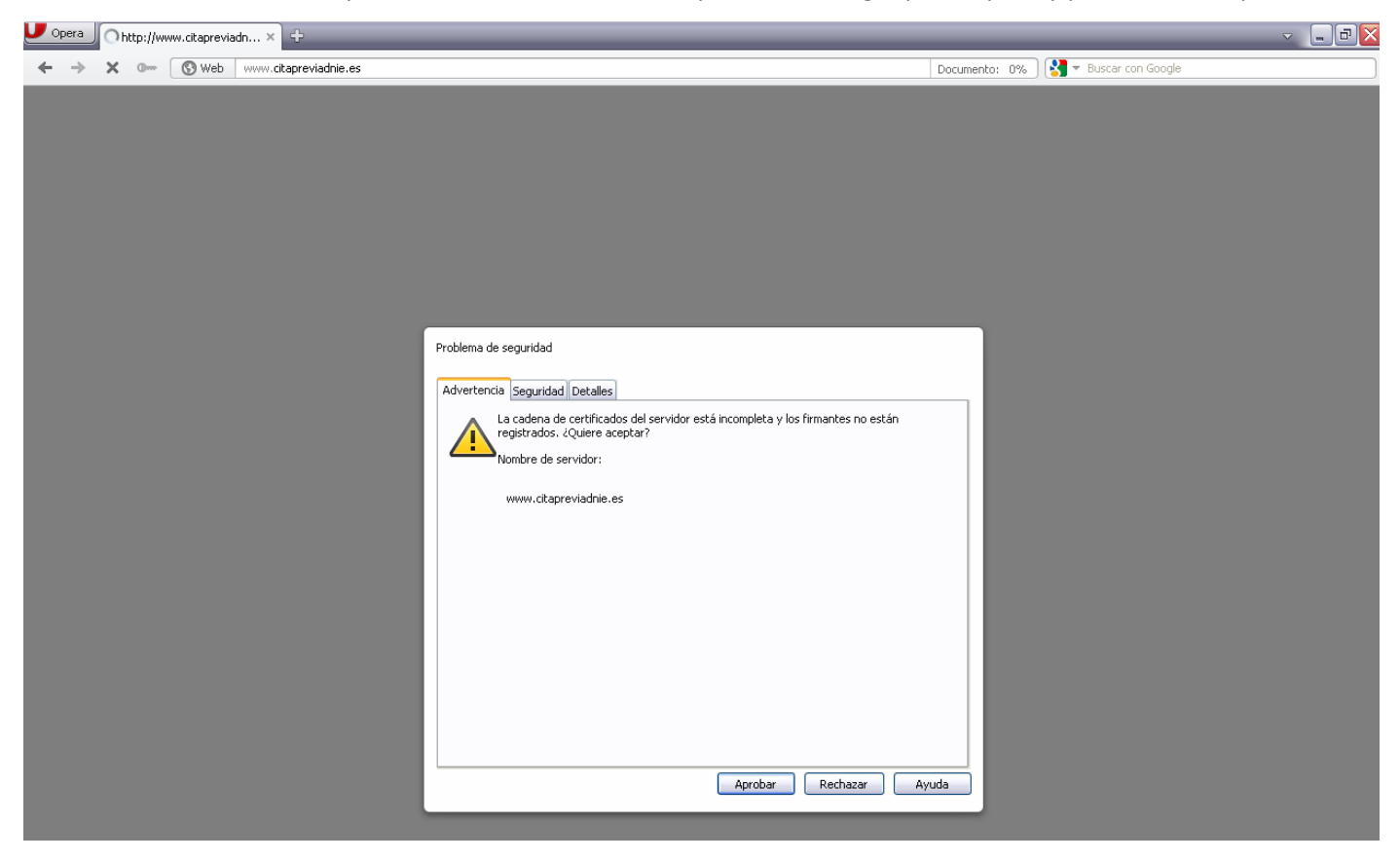

Pulsamos sobre Aprobar, para aceptar e instalar el certificado. Al aceptar el certificado, vemos que podemos acceder a la web sin problemas.

|                                                                                         | Capital California para fanova                                                                                                    |                                                      |
|-----------------------------------------------------------------------------------------|----------------------------------------------------------------------------------------------------|------------------------------------------------------|
|                                                                                         | ← → D → D Max There all press a schutzer in Children                                                                                                    | ) ( 👌 • Kara in Digh                                 |
| Problema de seguridad                                                                   |                                                                                                    | MIPASaborte                                          |
|                                                                                         | SOLICITUD DE CITA PREVIA PARA DNI O PASAPORTE                                                                                                    |                                                      |
| Advertencia Seguridad Detalles                                                          | Bienwenido a nuestra página web.                                                                                                    | AUUA                                                 |
|                                                                                         | Para solicitar cita modiante este sistema debe ser titular de un DNI, o NIE.                                                                                                    | Por favor, preste atención a las                     |
| Errores de certificado:                                                                 | Si VA, es españal mayar de edad y carece de DNA, a es españal menor de edad hijo de padres extranjeros sin<br>NIE, deberá dirigiese a una oficina de expedición y solicitar el trámite personalmente.                                | largo del Web para que su navegación<br>sea más àgl. |
|                                                                                         | El sistema permite obtener: Ota individual: para el solicitante, o para la primera inscripción de un hijo o<br>futelado que carezca de DRI. Ota múltiple: para el solicitante y hasta tres acompañantes.                             |                                                      |
| El certificado para "AC RAIZ DNIE" está firmado por la autoridad certificadora "AC RAIZ | Preste atención a las instrucciones que le irán detallando la forma de cumplimentar su solicitud.                                                                                                    |                                                      |
| DNIE", que es desconocida. No se puede verificar la validez del certificado             | Esta web está optimizada para una resolución de pantala de 000 per 600, sin embargo puede verse en otras<br>resoluciones. Si puisa la tecle F11 su savegader se mostrará en pantalla completa y la visualización pará más<br>emplia. |                                                      |
|                                                                                         | Si Vd. tiere problemas en la visualización de esta plagna, solicite información a través del enlace<br>Contactar (An * +).                                                                                                    |                                                      |
| Resumen del certificado                                                                 | Puede descargarse el documento de avuda en formato FCE, en este enface (A+++)                                                                                                    |                                                      |
|                                                                                         | Si desea salle de la página puede hacerlo en cualquier momento pulsando la techa de ALT y la techa Fá del<br>tectada, o bien pulsando en si batán de cerrar ventana.                                                                 |                                                      |
| Propietario:www.citapreviadnie.es, DIRECCION GENERAL DE LA POLICIA                      | Indicine In. and island (an + c)                                                                                                    |                                                      |
|                                                                                         | MENISTERIO DEL DIVERSION. Disversión Santaria de la Politia.<br>Canaga Hacional de Dabeia.                                                                                                    |                                                      |
| Emisor: AC DNIE 001, DIRECCION GENERAL DE LA POLICIA                                    |                                                                                                    |                                                      |
| Caduca: 19/04/2014 10:45:00 GMT                                                         |                                                                                                    |                                                      |
| Protocolo de encriptación                                                               |                                                                                                    |                                                      |
| 128 bit ARC4 (RSA/MD5)                                                                  |                                                                                                    |                                                      |
| Recordar elección para este certificado                                                 | 0.00                                                                                                    |                                                      |
|                                                                                         | 👔 (All Caller - Mada Pr. ) 🔮 Cauragat 🔞 Caller ingen alle.                                                                                                    | Attestates date - 15 000 1822                        |
| Aprobar Rechazar Avuda                                                                  |                                                                                                    |                                                      |

Ahora entraremos en Configuración, Opciones, Seguridad, Avanzado y entraremos en Administración de certificados. Ahí encontraremos los certificados instalados, eliminamos el correspondiente y al volver a entrar nos salta el cuadro para volver a instalar el certificado.

| Autoridad certificadora                                                   | Ver      |
|---------------------------------------------------------------------------|----------|
| AddTrust External CA Root                                                 |          |
| COMODO Certification Authority                                            | Eliminar |
| DigiCert High Assurance EV Root CA                                        |          |
| Entrust 2048 Secure Server Certification Authority                        | Importar |
| Entrust Root Certification Authority                                      | Euperhau |
| Entrust Secure Server Certification Authority                             | Exportar |
| Equifax Secure Certificate Authority                                      |          |
| GeoTrust Primary Certification Authority                                  |          |
| GlobalSign Root CA                                                        |          |
| GlobalSign Root CA - R2                                                   |          |
| GTE CyberTrust Global Root                                                |          |
| Thawte Premium Server CA                                                  |          |
| thawte Primary Root CA                                                    |          |
| Thawte Server CA                                                          |          |
| Valicert Class 2 CA                                                       |          |
| Verisign Class 3 Public Primary Certification Authority                   |          |
| VeriSign Class 3 Public Primary Certification Authority - G5              |          |
| l as autoridades certificadoras certifican la identidad de los sitios web |          |
| Las autoridades certificadoras certifican la identidad de los sitios web  |          |

| Problema de seguridad                                                                                            |
|----------------------------------------------------------------------------------------------------|
| Advertencia Seguridad Detalles                                                                                   |
| La cadena de certificados del servidor está incompleta y los firmantes no están<br>registrados. ¿Oujere aceptar? |
| Nombre de servidor:                                                                                              |
| www.citapreviadnie.es                                                                                            |
|                                                                                                    |
|                                                                                                    |
|                                                                                                    |
|                                                                                                    |
|                                                                                                    |
|                                                                                                    |
|                                                                                                    |
|                                                                                                    |
| Aprobar Rechazar Ayuda                                                                                           |

 Configura el navegador para que acepte todas las cookies, navega unos minutos por tus Web favoritas y consulta las cookies que se han guardado en tu equipo. Una vez comprobadas bórralas para no dejar rastros de tu uso de internet y configura el navegaror a su estado anterior. Entrega listado de cookies y pasos realizados.

Entramos a la Configuración del navegador, Opciones, en la pestaña Avanzado encontramos el apartado de Cookies. Para que el navegador acepte cookies, solo tenemos que marcar la opción de Aceptar cookies.

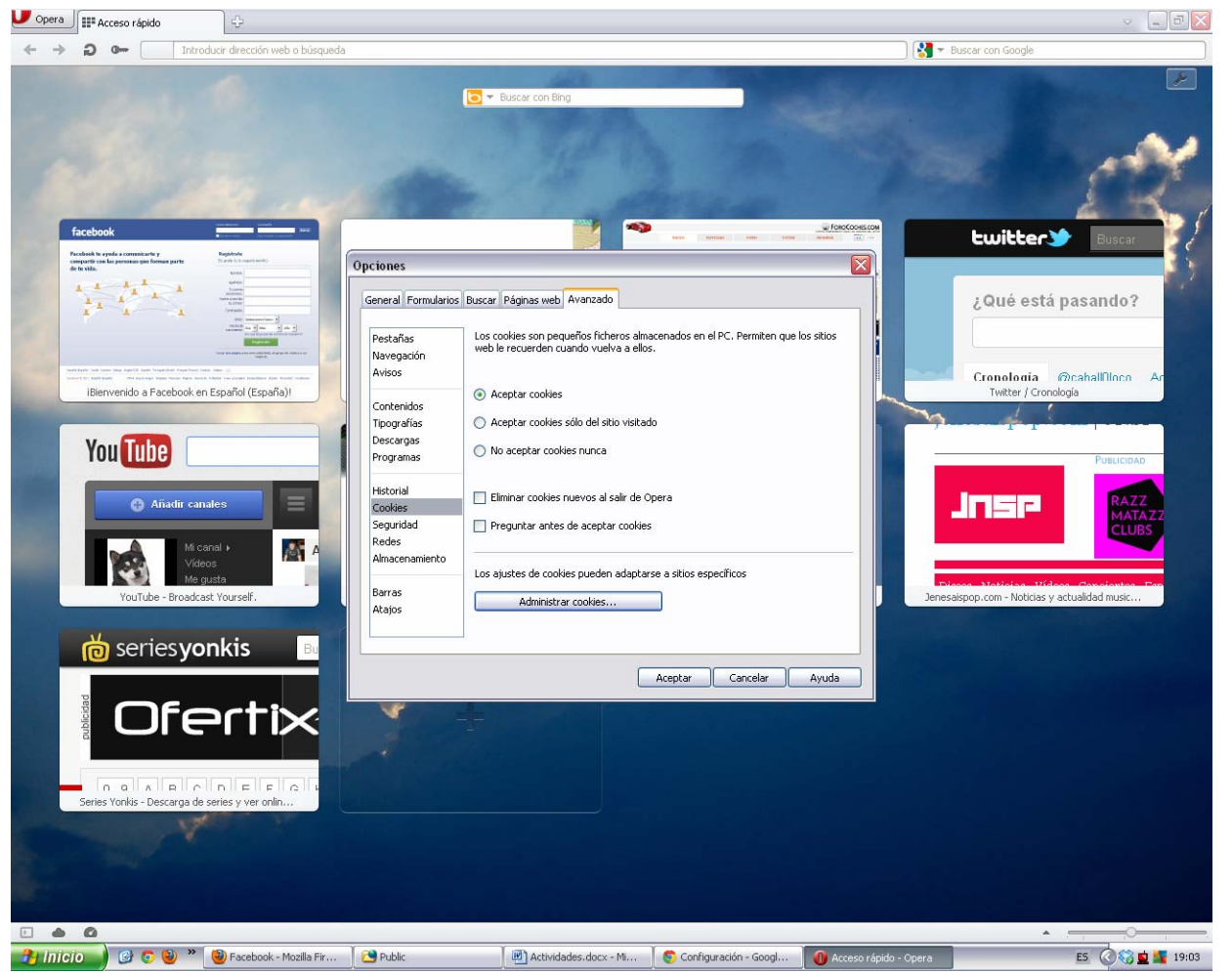

Más abajo, en Administrar cookies, podemos encontrar las cookies almacenadas. Como vemos partimos de un estado sin ninguna cookie almacenada:

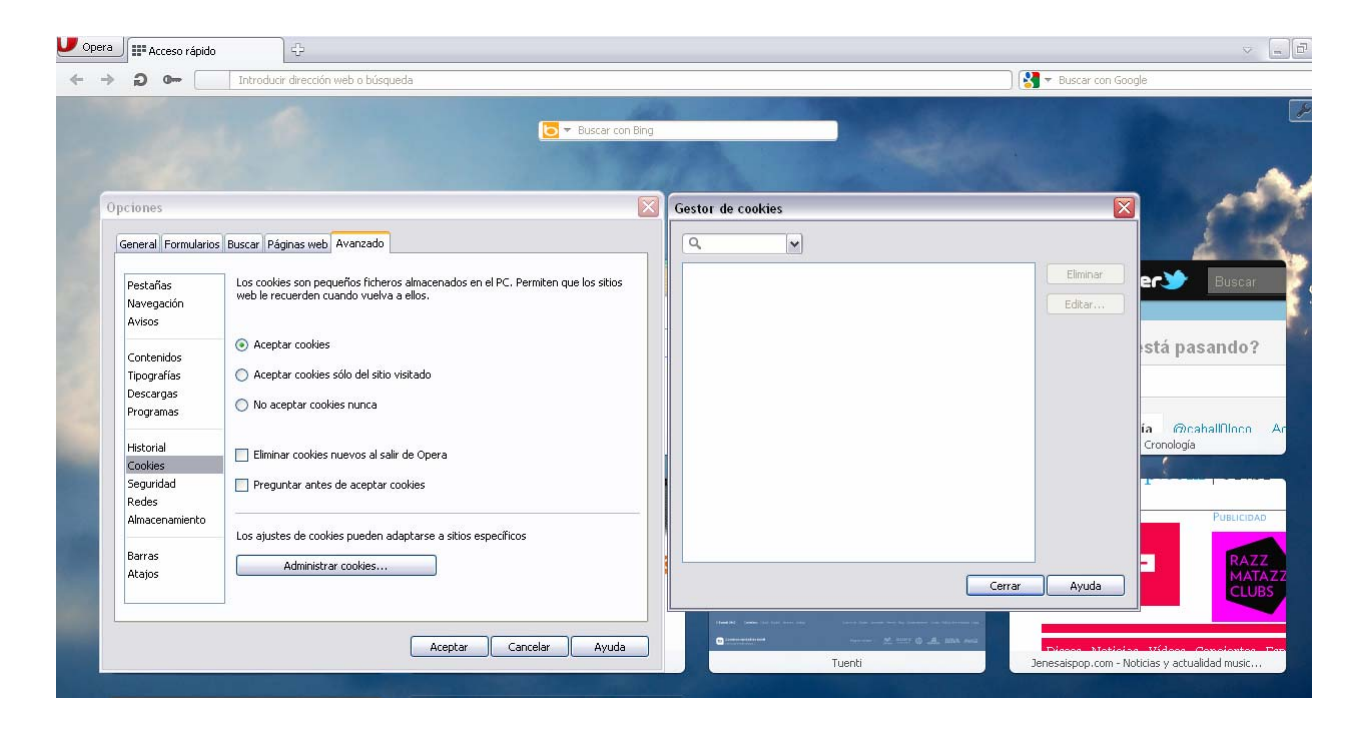

A continuación navegaremos por algunas páginas para comprobar las cookies que se almacenan.

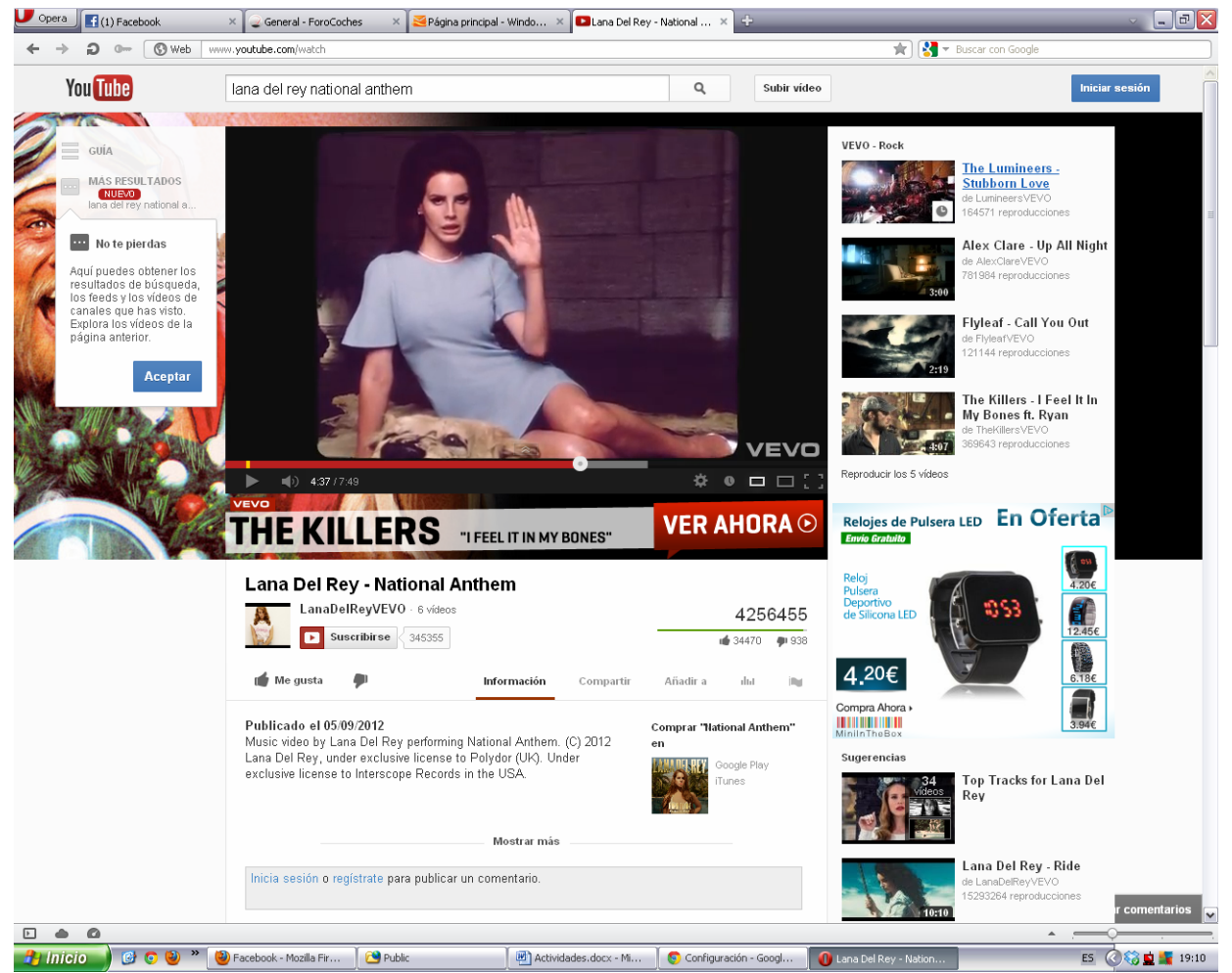

Ahora volvemos a entrar al apartado de Administrar cookies y vemos que el apartado que antes estaba vacío ahora se ha llenado con los cookies de las páginas que hemos visitado.

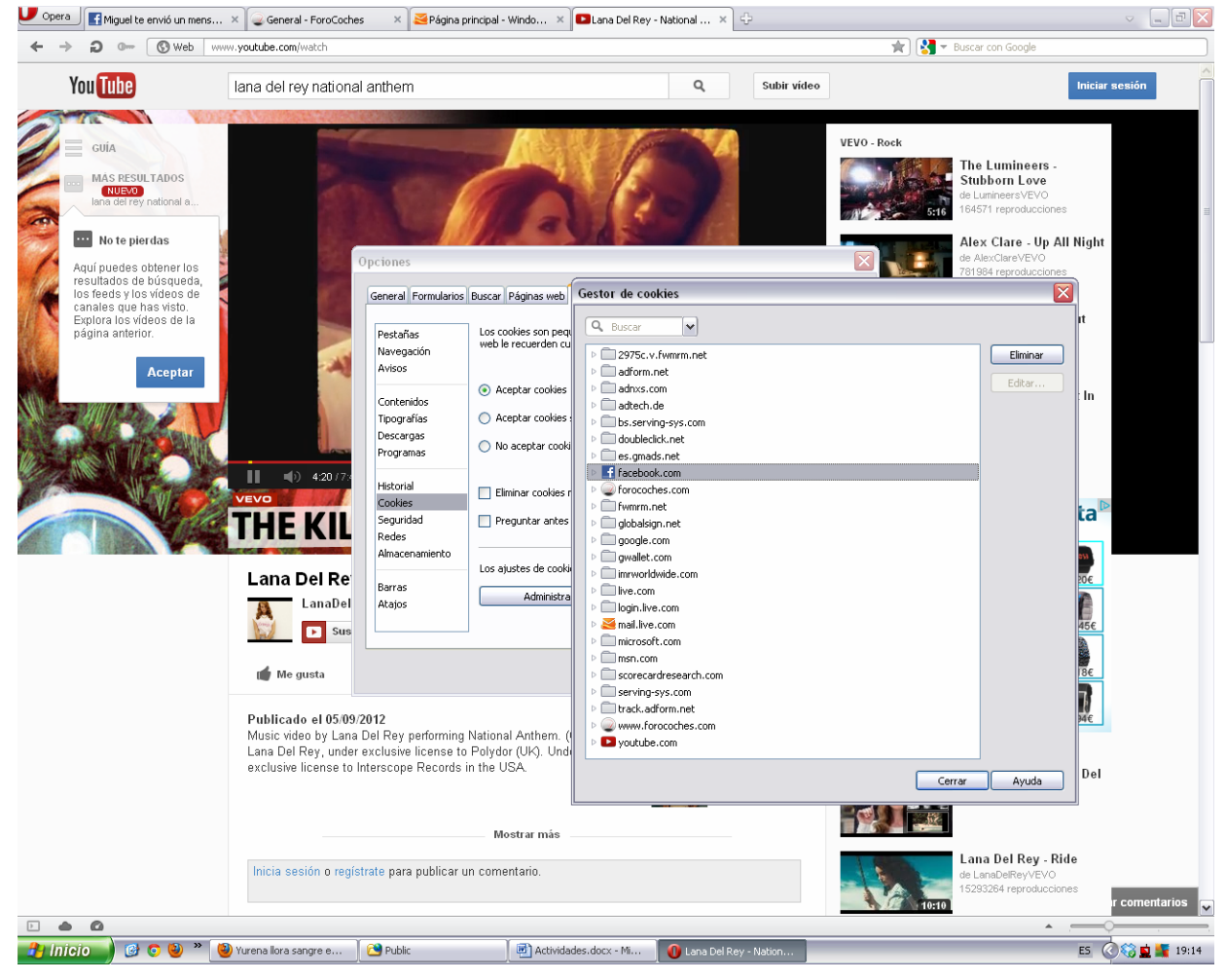

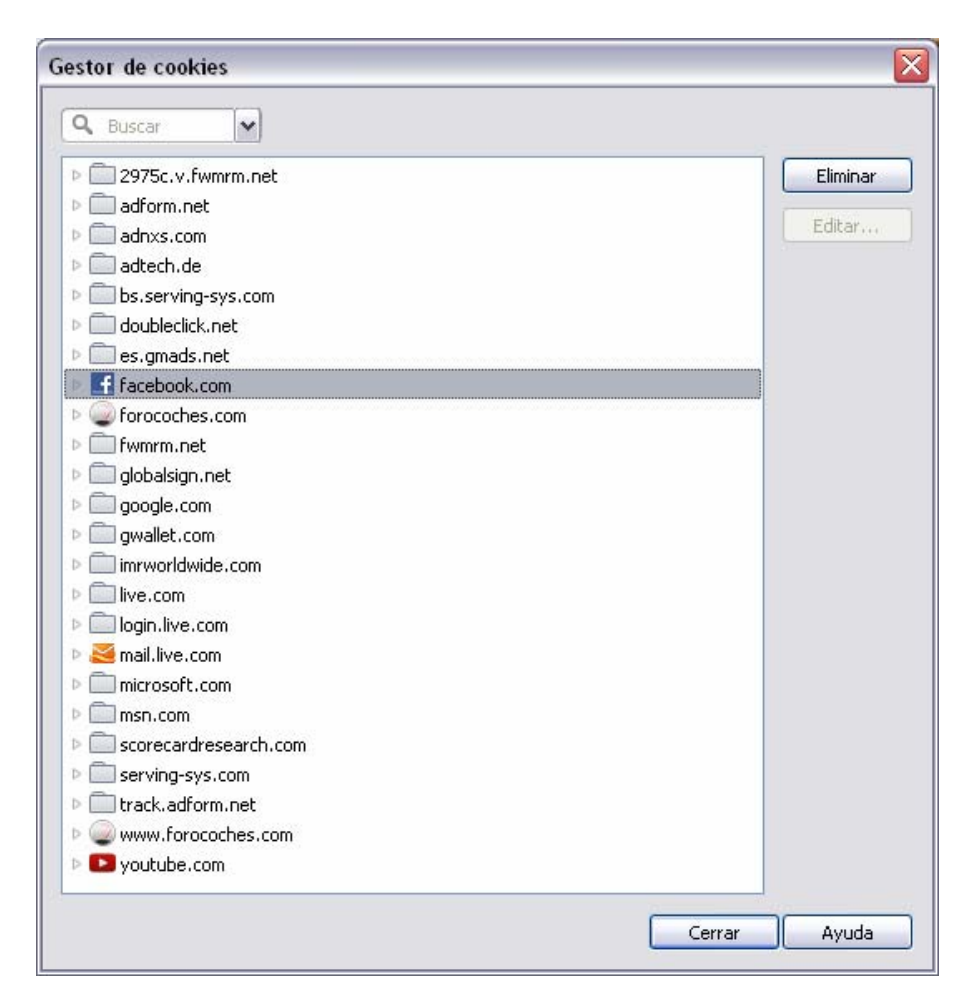

Para borrar los cookies podemos ir seleccionando el cookie que queramos borrar y pulsamos sobre Eliminar.

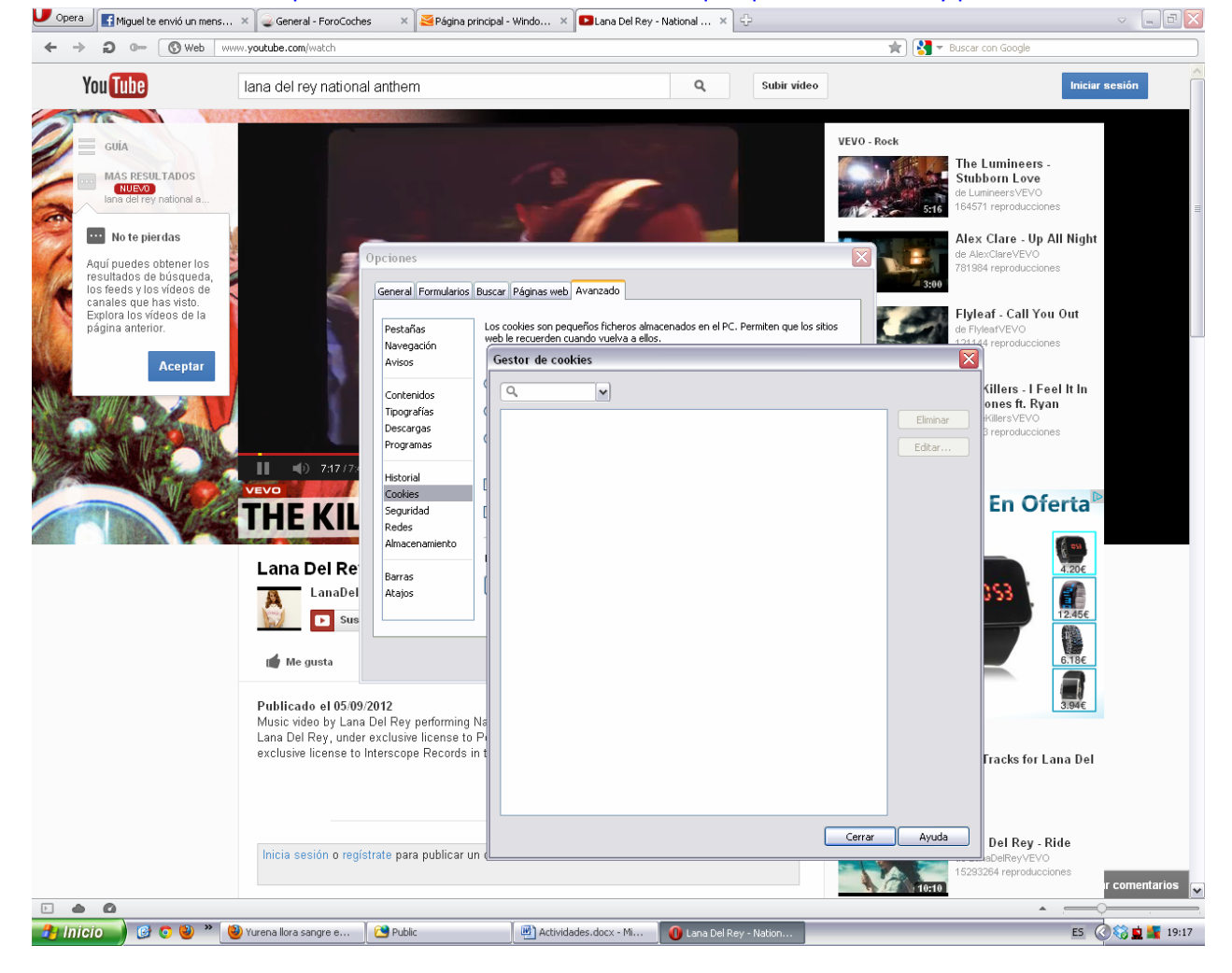

#### Actividades con los servidores:

4. Instalar IIS en Windows Server y Apache2 en Linux

## **INSTALACIÓN DE IIS EN WINDOWS SERVER 2008**

La instalación de IIS en Windows Server 2008 es muy sencilla seguiremos los siguientes pasos:

Para poder instalar IIS hay que instalar la característica WAS, para ello entramos al Administador del servidor y pulsamos sobre Agregar Características y seleccionamos la casilla de Servicio WAS (Windows Process Activation Service.)

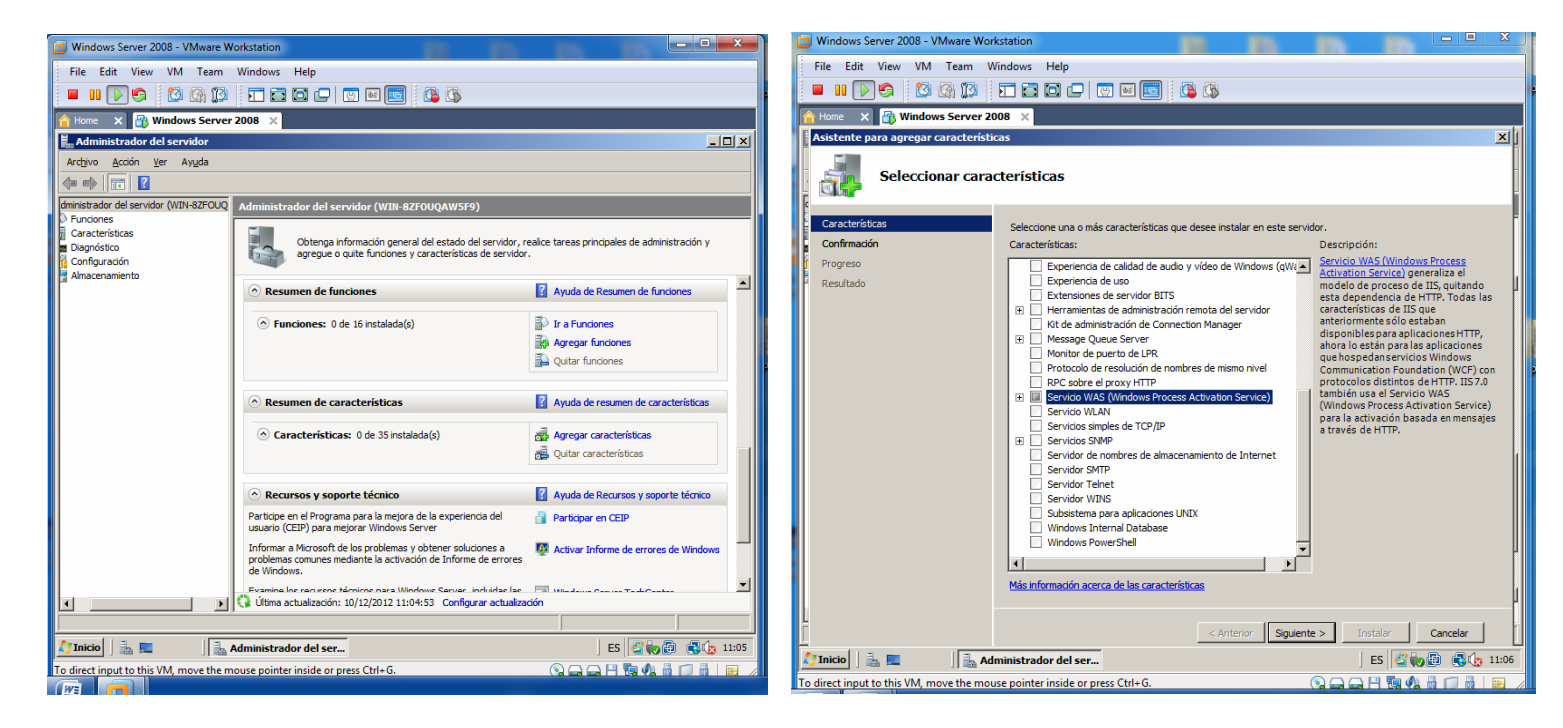

No hay complicación alguna en la instalación de esta característica, simplemente vamos pulsando en siguiente.

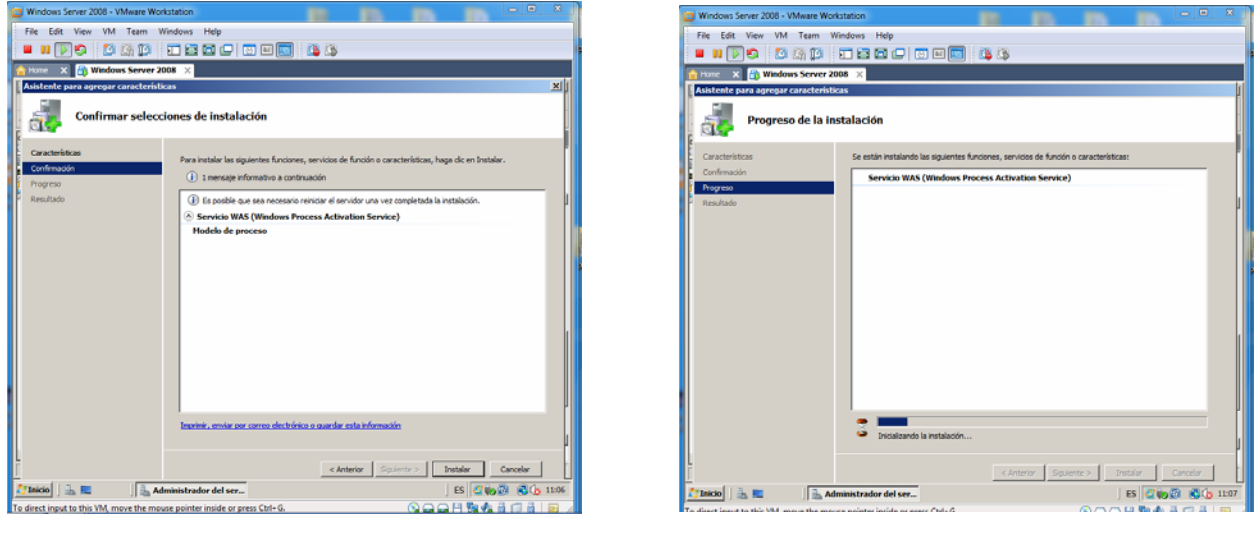

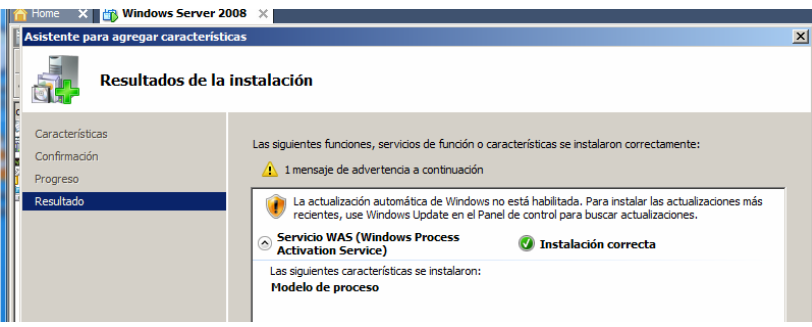

Ahora instalaremos IIS, para ello en el Administrador del servidor, pulsaremos sobre Agregar funciones y seleccionamos de la lista que nos aparece la función Servidor web (IIS). Nos aparecerá un cuadro de diálogo donde dice que es requerida la carácterística que hemos instalado en el paso anterior:

| Windows Server 2008 - VMware Workstation                                                                                                    |                                                                                                    |
|----------------------------------------------------------------------------------------------------|----------------------------------------------------------------------------------------------------|
| File Edit View VM Team Windows Help                                                                                                    |                                                                                                    |
|                                                                                                    |                                                                                                    |
| A Home X 🚯 Windows Server 2008 X                                                                                                    | 🖉 Windows Server 2008 - VMware Workstation 🛛 🙀 👘 👘 👘 🔍                                                                                                    |
| Asistente para agregar funciones                                                                                                    | File Edit View VM Team Windows Help                                                                                                    |
| Seleccionar funciones de servidor                                                                                                    | Windows Server 2008 X     Aviatence pure a sproper functiones     X                                                                                                    |
| Antes de con Asistente para agregar funciones                                                                                                    | Servidor web (IIS)                                                                                                    |
| Rindowski<br>Confirmación<br>Progreso<br>Resultado <b>(Desea agregar las características requeridas para Servidor web (IIS)?</b><br>No se puede intalar Servidor web (IIS) a menos que se intalen también las características necesarias.<br>Características:<br>Bervicio WAS (Windows Process Activation Service)<br>API de configuración                Descripción:<br>Servicio WAS (Windows Process Activation Service)<br>API de configuración                Agregar características requeridas               autorizados                 Qerretaitor               Servidor UAS (Windows Process Activation Service)               Servidor UAS (Windows Process Activation               autorizados                 Apregar características requeridas               Agregar características requeridas               Canceler               autorizados               no               autorizados               no               no               servidor DEP             Servidor DEP             Servidor DEP             Servidor DES             Servidor DES             Servido | Article do monutal       Antonica da arridazi         Parcidor da arridazi       Encolar da arridazi         Barcidor da di monitali       Contrascito da monitali da arridazi da arridazi da arrida |
| Más información acerca de las funciones de servidor                                                                                                    | < Anterior Siguiente > Entrision Cancelor                                                                                                    |
|                                                                                                    | Administrador del ser                                                                                                    |
| Anterior Siguiente > Instalar Cancelar                                                                                                    | 10 direct input to this VM, move the mouse pointer inside or press Ltrl+G.                                                                                                    |
| 🖓 Inicio 🛛 🚋 🔲 🔂 Administrador del ser ES 🖉 🧓 🔂 🕞 👘 🗊 🖓                                                                                                    |                                                                                                    |
| To direct input to this VM, move the mouse pointer inside or press Ctrl+G.                                                                                                    |                                                                                                    |

En la siguiente pantalla, podemos elegir las caracteristicas del programa. Lo dejamos tal y como viene por defecto:

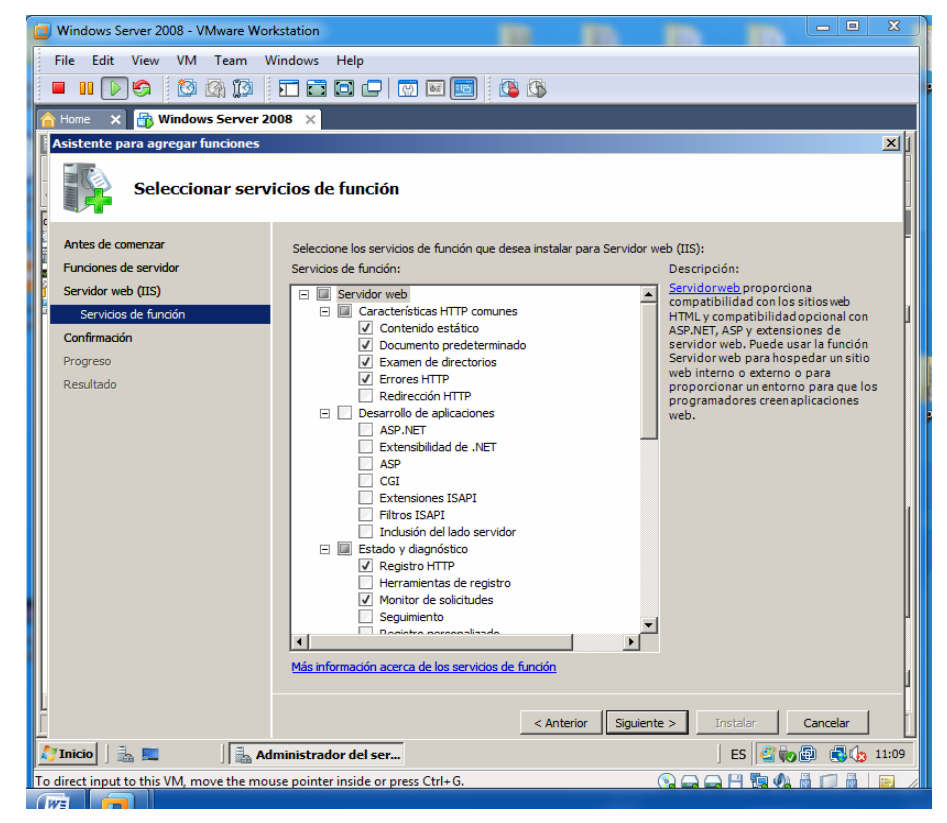

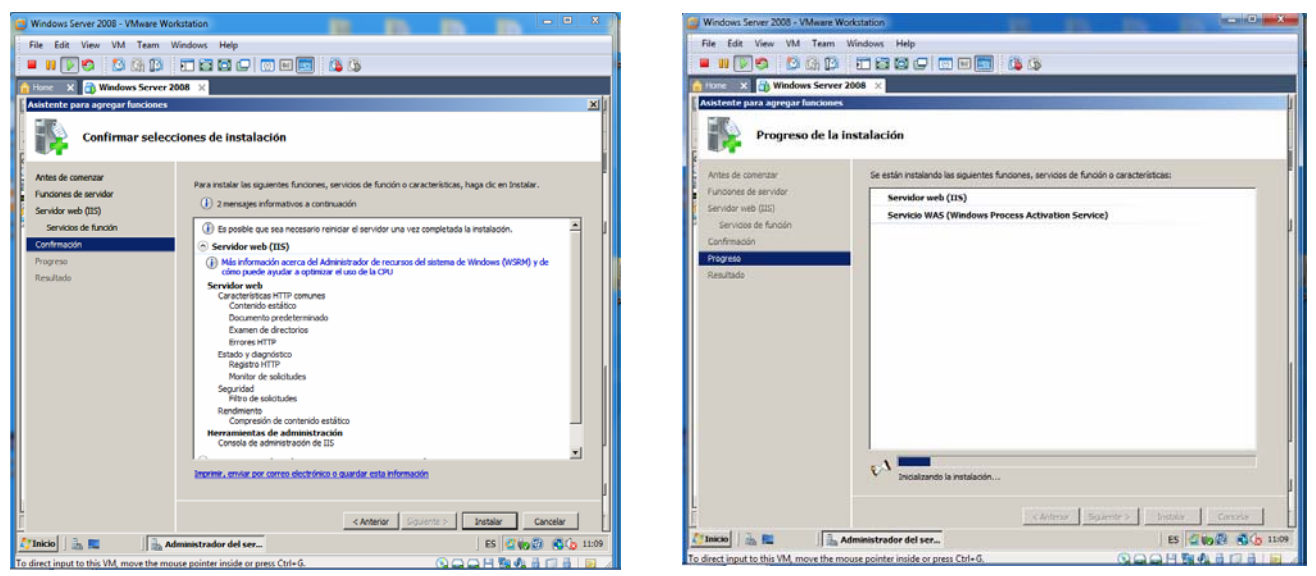

Como vemos se ha completado la instalación con éxito, para comprobarlo, abrimos el navegador y escribimos en

## la barra de direcciones la ip del equipo o simplemente localhost.

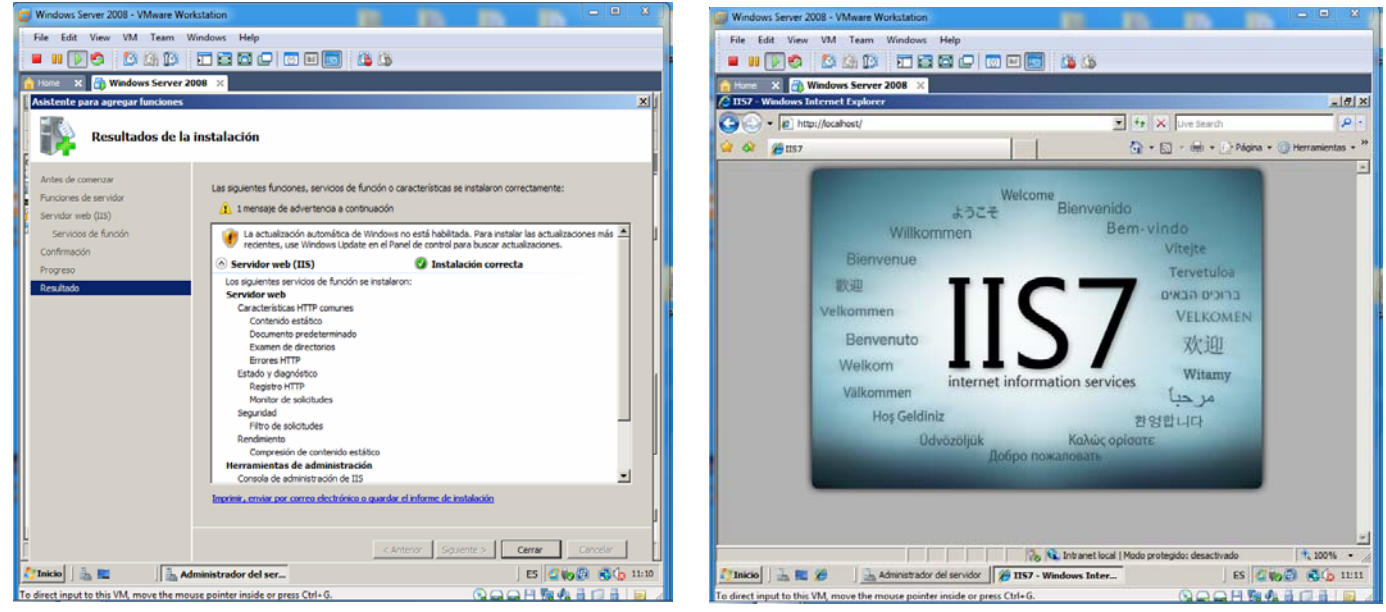

Ahora veremos un ejemplo de cómo colgar una página web con el IIS. La página web se encuentra en C:\tele. Entramos en el Administrador de Internet Information Services de las Herramientas Administrativas.

| Windows Server 2008 - VMware Workstation                                                     | Windows Server 2008 - VMware Workstatio                    | n                             |                                                                           |    |
|----------------------------------------------------------------------------------------------|------------------------------------------------------------|-------------------------------|---------------------------------------------------------------------------|----|
| File Edit View VM Team Windows Help                                                          | File Edit View VM Team Window                              | ws Help                       |                                                                           |    |
|                                                                                              | 🔳 🛯 🖉 🚳 🖾 🛄 🔲                                              | 🗃 🖾 🕞 👿 🔤 📑                   | a ()                                                                      |    |
| htome x 🚯 Windows Server 2008 ×                                                              | Hame X 👸 Windows Server 2008                               | ×                             |                                                                           |    |
| Line Disco local (C:)                                                                        | 1                                                          | SN-                           |                                                                           |    |
| 🗿 🖓 - Equipo - Disco local (C:) - 🔹 😨 Duscar 🙋                                               | Develop a fe                                               | Contrado elas sectamos        |                                                                           |    |
| Archivo Edición Ver Herramientas Ayuda                                                       | 1.00                                                       | and do batche                 |                                                                           |    |
| 🔹 Organizar 👻 📋 Vistas 💌 🔜 Abrir 👷 Compartir 🕐 Grabar                                        | Administrador del servidor                                 | <u> </u>                      |                                                                           |    |
| Vinculos favoritos                                                                           | Símbolo del sistema                                        |                               |                                                                           |    |
| Documentos linetpub 10/12/2012 11:10 Carpeta de archi                                        |                                                            | Administrator                 |                                                                           |    |
| 📭 Imágenes 🔰 PerfLogs 19/01/2008 10:40 Carpeta de archi                                      | C Internet Explorer                                        | Autorities of addr            |                                                                           |    |
| Música 02/10/2012 10:24 Carpeta de archi                                                     |                                                            | Documentos                    |                                                                           |    |
| Cambiados recentem                                                                           | Windows Update                                             | 1.000                         | K Terminal Services                                                       |    |
| Biologuedas Tele 10/12/2012 11:14 Carpeta de archi                                           |                                                            | Equipo                        | Administración de almacenamiento y recursos com                           |    |
|                                                                                              | J BOC DE NOLAS                                             | Red                           | Administración de equipos                                                 |    |
|                                                                                              | Centro de accesibilidad                                    |                               | Administrador de Internet Information Services (IIS)                      |    |
|                                                                                              |                                                            | Panel de control              | Administrador del servidor                                                |    |
|                                                                                              | Administración de almacenamiento y<br>recursos compartidos | Herramientas administrativas  | Asistente para configuración de segundad                                  |    |
|                                                                                              |                                                            | Ayuda y soporte técnico       | 🚯 Copias de seguridad de Windows                                          |    |
|                                                                                              |                                                            |                               | Directiva de seguridad local                                              |    |
|                                                                                              |                                                            | Ljecutar                      | Explorador de almacenamento     Erawall de Windows con samuridad avanzada |    |
|                                                                                              |                                                            |                               | Herramienta de diagoóstico de memoria                                     |    |
|                                                                                              |                                                            |                               | G Inidador ISCSI                                                          |    |
|                                                                                              |                                                            |                               | Monitor de confiabilidad y rendimiento                                    |    |
|                                                                                              | -                                                          |                               | Origenes de datos ODOC                                                    |    |
|                                                                                              | <ul> <li>Todos los programas</li> </ul>                    |                               | Programador de tareas                                                     |    |
| Cametas                                                                                      | Iniciar büsqueda 😢                                         | 0 1 1                         | Servicios                                                                 |    |
|                                                                                              | 1 3 m (f)                                                  |                               |                                                                           |    |
| 🖉 Inicio 📄 🚋 🖉 🖉 🗳 Disco local (C) ES 🖉 🧓 🖗 🖗 🖓 👔 11:14                                      | и пко на С                                                 |                               | Il Visor de eventos                                                       | 15 |
| To direct input to this VM, move the mouse pointer inside or press Ctrl+G. 💿 🛶 🛶 💾 🌆 🦚 🔒 🧊 🖉 | To direct input to this VM, move the mouse po              | inter inside or press Ctrl+G. |                                                                           | a  |

A continuación pulsaremos sobre el nombre del equipo y en Sitios, pulsamos sobre el botón derecho, Agregar sitio web..

| Windows Server 2008 - VMware Workstation                        |            |                            |          |
|-----------------------------------------------------------------|------------|----------------------------|----------|
| File Edit View VM Team Windows Help                             |            |                            |          |
| 🗖 🗉 🔽 🔄 🖄 🕼 🕼 🗖 🗖 🗖                                             | y 💽 🔝 🐨    |                            |          |
| A Home X 🔐 Windows Server 2008 X                                |            |                            |          |
| 5                                                               |            |                            |          |
| Administrador de Internet Information Services (11              | 5)         | <u>_ 0 ×</u>               | 1        |
| 😋 💽 📲 🕨 WIN-8ZFOUQAW5F9 🕨                                       |            | 🗾 🖾 🖾 I 🕡 🔻                |          |
| Archivo Ver Ayuda                                               |            |                            |          |
| Conexiones                                                      | Accie      | ones                       |          |
| Regin Pagir                                                     |            | Administrar servidor       |          |
| Página de inicio<br>WIN-SZEOLOAWSE9 (WIN-SZEC WIN-              | 8ZFOUOAW   | Reiniciar                  |          |
| Grupos de aplicaciones 5F9                                      |            | Iniciar<br>Detener         |          |
| Sitios     Default Web Site     Agrupar por:                    |            | Ver grupos de aplicaciones |          |
| ració                                                           | n 🔺 V      | Ver sitios                 |          |
| Actualizar                                                      |            | Ayuda                      |          |
| Quitar conexión                                                 | A          | Ayuda en pantalla          |          |
| Agregar sitio web bión da                                       |            |                            |          |
| ▶ Iniciar                                                       |            |                            |          |
| Detener                                                         |            |                            |          |
| Cambiar nombre                                                  |            |                            |          |
| Cambiar a vista Contenido icas                                  | -          |                            |          |
|                                                                 |            |                            |          |
| Vista Caracteris                                                | icas 👻     | -                          |          |
| Listo                                                           |            | ·1.                        | <u>:</u> |
|                                                                 |            |                            |          |
|                                                                 |            |                            |          |
| Municipa 🗦 🗖 🍘 🕅 Administradou do Int                           |            |                            | 20 m     |
| To direct input to this VM move the mouse pointer inside or pro | ss Ctrl+G. |                            |          |

Nos aparece una pantalla donde introduciremos el nombre del sitio y la ruta de la página web.

| 📴 Windows Server 2008 - VMware Wo     | orkstation                         |              |            |             |                 |
|---------------------------------------|------------------------------------|--------------|------------|-------------|-----------------|
| File Edit View VM Team                | Windows Help                       |              |            |             |                 |
| 🗖 🛯 🕞 🧐 🔯 🕼                           |                                    | 🖸 🚺 🚺        |            |             |                 |
| 🔒 Home 🗙 📑 Windows Server             | 2008 ×                             |              |            |             |                 |
|                                       | C:N_                               |              |            |             |                 |
| 🛀 Administrador de Internet I         | oformation Services (IIS)          |              |            |             | ×I              |
| Agregar sitio w                       | eb                                 |              | <u>?</u> × | 🖂 🟠 I 🕜 ·   | -               |
| Archivo Ver Nombre del siti           | o: Grupo de aplica                 | ciones:      |            |             |                 |
| Conexiones                            | television                         |              | eleccionar |             |                 |
| Directorio de                         | contenido                          |              |            | ervidor     |                 |
| Página de C:\tele                     | 250 fisica:                        |              |            |             |                 |
| WIN-8ZFC Autenticació                 | n de paso a través                 |              |            |             |                 |
| Sitios Conectar o                     | omo Probar configuración           |              |            |             | _               |
|                                       | no Trobar conligaracion            |              |            | plicaciones |                 |
| Enlace                                |                                    |              |            |             | _               |
| Tipo:                                 | Dirección IP:                      | Puerto:      |            |             |                 |
| http _                                | Todas las no asignadas             | <b>▼</b>  80 |            | la          |                 |
| Nombre de l                           | iost:                              |              |            |             |                 |
| Eiemplo: www.televis                  | w contoso com o marketing contos   | n com        |            |             |                 |
| Ljenpio. ww                           | w.comoso.com o marketing.comos     | 5.com        |            |             |                 |
|                                       |                                    |              |            |             |                 |
| Iniciar sitio                         | web inmediatamente                 |              |            |             |                 |
|                                       |                                    |              | 1          |             |                 |
| •                                     |                                    | Aceptar      | Cancelar   |             |                 |
| Listo                                 |                                    |              |            | •           | .::             |
|                                       |                                    |              |            |             |                 |
|                                       |                                    |              |            |             |                 |
|                                       |                                    |              |            |             |                 |
| 👌 🚺 📄 🚠 📰 🦉                           | dministrador de Int                |              |            | ES          | 🗳 🍖 🗈 🔹 🎝 11:18 |
| o direct input to this VM, move the m | ouse pointer inside or press Ctrl+ | G.           |            |             |                 |

\*más tarde cambiaremos el nombre de la dirección www.televisión.com. En adelante será www.televisionprg.com

| Administrade          | or de Internet Information Services (IIS)                                                                                                    |                    |   |
|-----------------------|----------------------------------------------------------------------------------------------------|--------------------|---|
| 00                    | → WIN-8ZFOUQAW5F9 → Sitios → television →                                                                                                    | 10 -               |   |
| Archivo Ver           | Ayuda                                                                                                    |                    |   |
| Conexiones            | Página principal<br>de television                                                                                                    | -                  |   |
| □ • WIN-82            | nlaces de sitios                                                                                                    |                    |   |
| ⊡<br>⊡<br>⊕<br>⊕<br>⊕ | Tipo     Nombre de host     Puerto     Dirección IP     Info     Agregar       http     www.television.com     80     *     Modificar     Image: Comparison of the second second secon | _                  |   |
|                       | Quitar pales                                                                                                    | $\overline{\circ}$ |   |
|                       | Tipo:     Dirección IP:     Puerto:       http     Todas las no asignadas     80                                                                                                    |                    |   |
|                       | www.televisionprg.com                                                                                                    |                    |   |
|                       | Ejemplo: www.contoso.com o marketing.contoso.com                                                                                                    | com                |   |
| ∢  <br>Listo          | Aceptar Cancelar                                                                                                    | • <b>•</b>         |   |
|                       |                                                                                                    |                    |   |
|                       |                                                                                                    |                    |   |
| nicio 🛛 🚠 💻           | Administrador de Int                                                                                                    | ES 🔄 🏀 🚇           | 1 |

Como no tenemos un servidor dns instalado, tenemos que entrar en el fichero hosts para asignarle la ip del equipo con el nombre de la página web. El fichero hosts lo encontraremos en C:/Windows/System32/etc

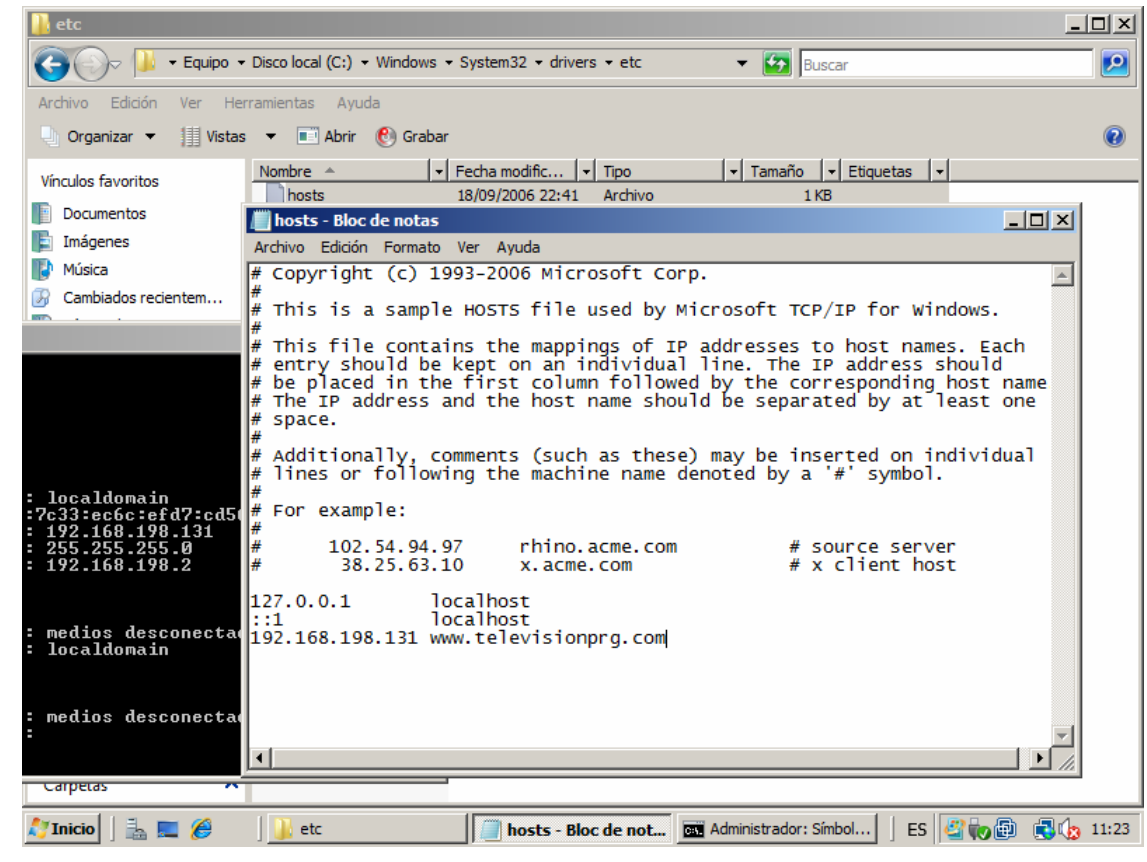

A continuación, en el navegador escribimos la dirección de la página <u>www.televisionprg.com</u> y como vemos nos lleva a nuestra web y funciona con normalidad.

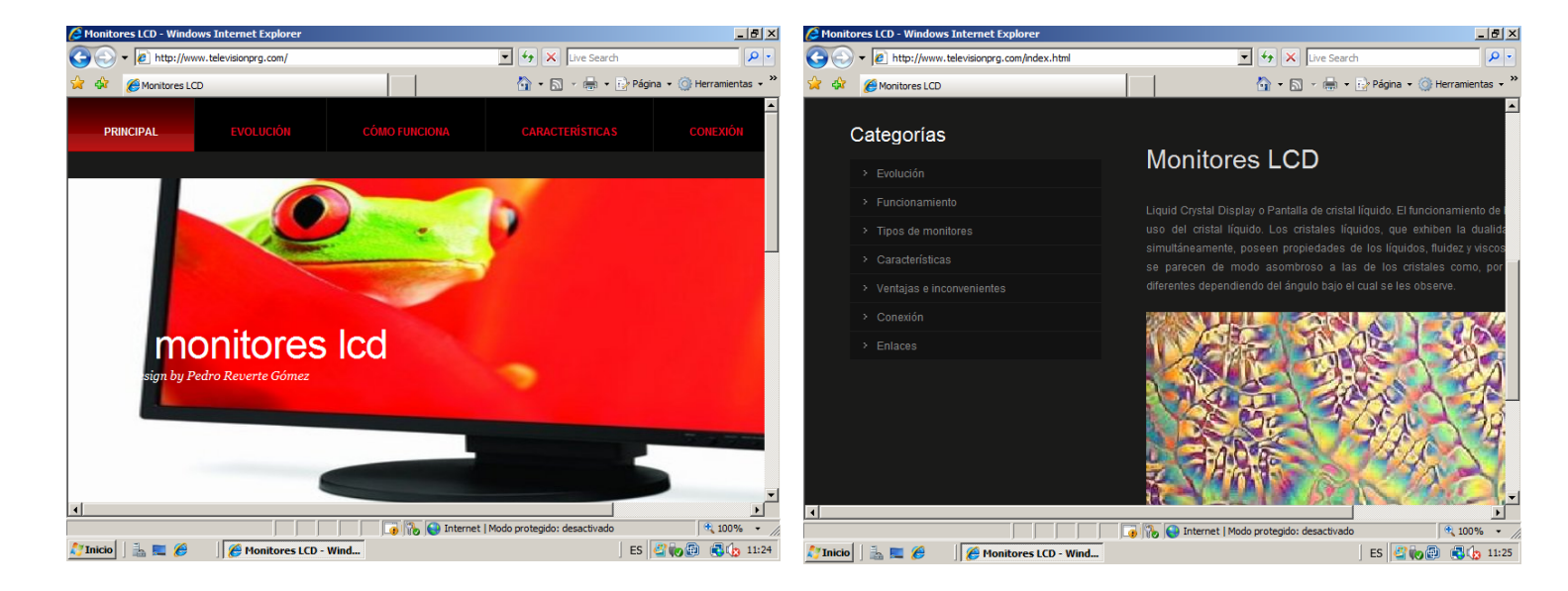

# **INSTALACIÓN DE APACHE2 EN LINUX**

La instalación para Ubuntu es bastante sencilla y se realiza a través de un **Terminal** y tienes que asegurar que tengas conexión a internet.

Lo primero que tenemos que hacer es instalar gcc y otras librerías esenciales para instalar programas por lo que necesitas escribir el comando: **sudo apt-get install build-essential** 

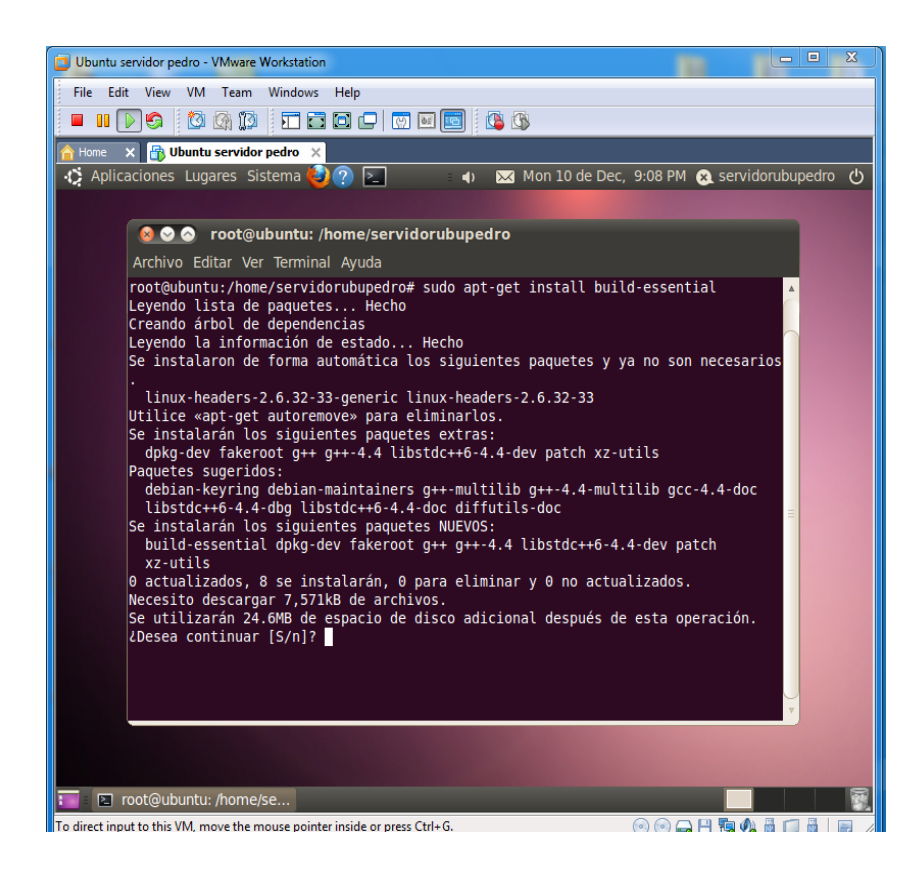

#### Luego ingresaremos el comando para instalar Apache: sudo apt-get install apache2

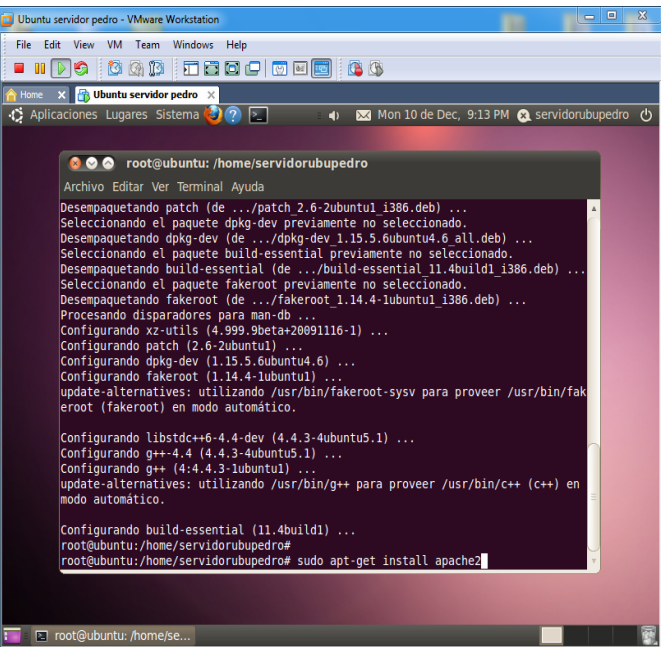

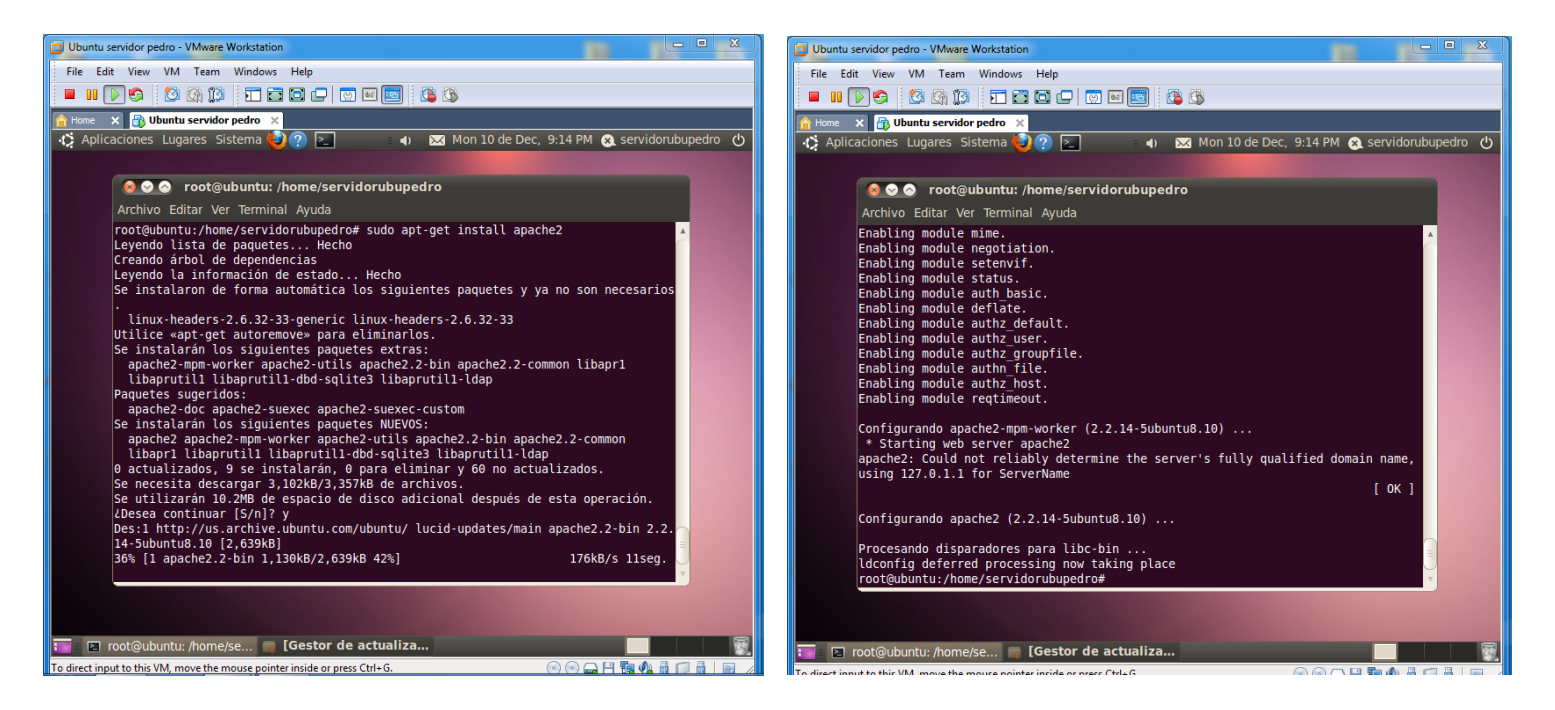

Como vemos se ha instalado correctamente, pero para comprobarlo, abrimos el navegador y escribimos en la barra de direcciones: localhost. Vemos que la instalación ha terminado correctamente.

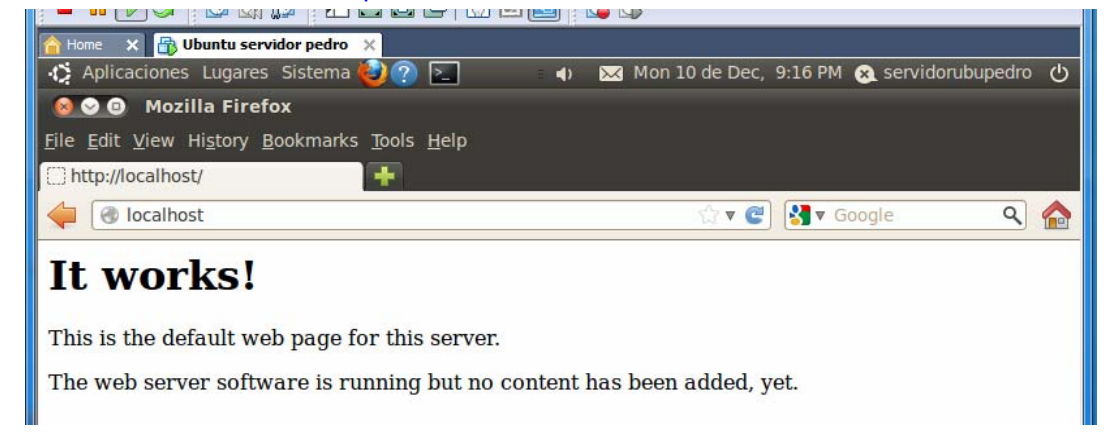

5. Crea un sitio Web seguro usando tu propio certificado digital (Windows y Linux).

#### WINDOWS SERVER 2008

Para crear un sitio seguro con el certificado instalaremos la función de Servcios de Certificate Server de Active Directory y seguimos el asistente como se muestra a continuación.

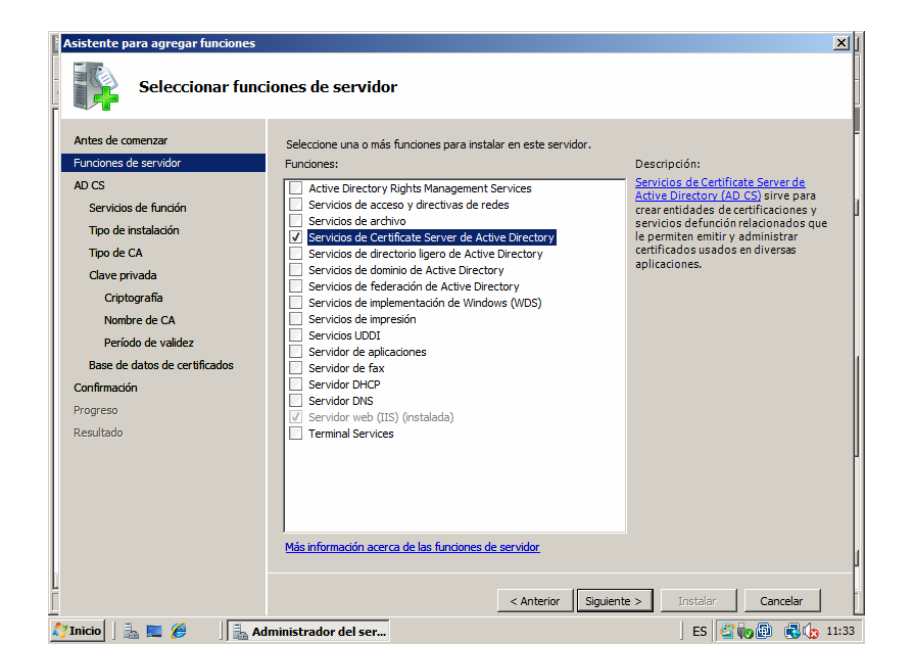

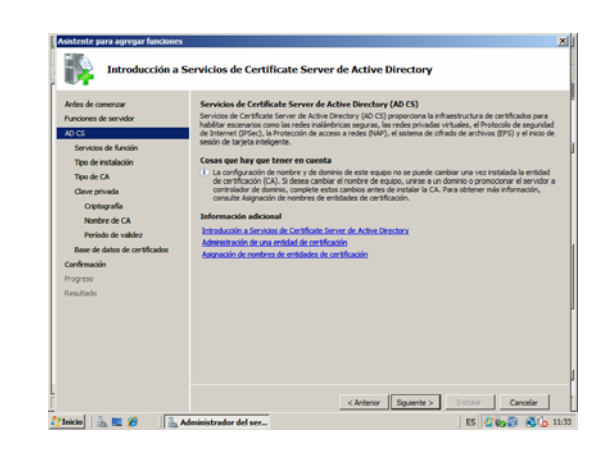

| Asistente para agregar funciones                                                                                                |                                                                                                    | X                                                                                                    | þ |
|----------------------------------------------------------------------------------------------------|----------------------------------------------------------------------------------------------------|----------------------------------------------------------------------------------------------------|---|
| Seleccionar servi                                                                                                    | cios de función                                                                                                    |                                                                                                    |   |
| Antes de comenzar<br>Fundones de servidor<br>AD CS<br>Servidos de función<br>Tipo de instalación<br>Tipo de CA<br>Clave privada | Seleccione los servicios de función que desea instalar para Servicios d<br>Directory:<br>Servicios de función:<br>Unscripción web de entificación<br>Servicio de respuesta en línea<br>Servicio de inscripción de dispositivos de red | le Certificate Server de Active<br>Descripción:<br><u>Entidad de certificación (CA)</u> sirve<br>para emitir y administrar certificados.<br>Se pueden vicular varias CA para<br>formar una infraestructura de clave<br>pública. |   |
| Criptografía<br>Nombre de CA<br>Período de validez<br>Base de datos de certificados<br>Confirmación<br>Progreso<br>Resultado    |                                                                                                    |                                                                                                    |   |
| Crinicio   🚠 🕿 🏈 🛛 🔒 Add                                                                                                    | Más información acerca de los servicios de función                                                                                                    | e > Instalar Cancelar<br>  ES   Cancelar 11:3                                                                                                    | 3 |

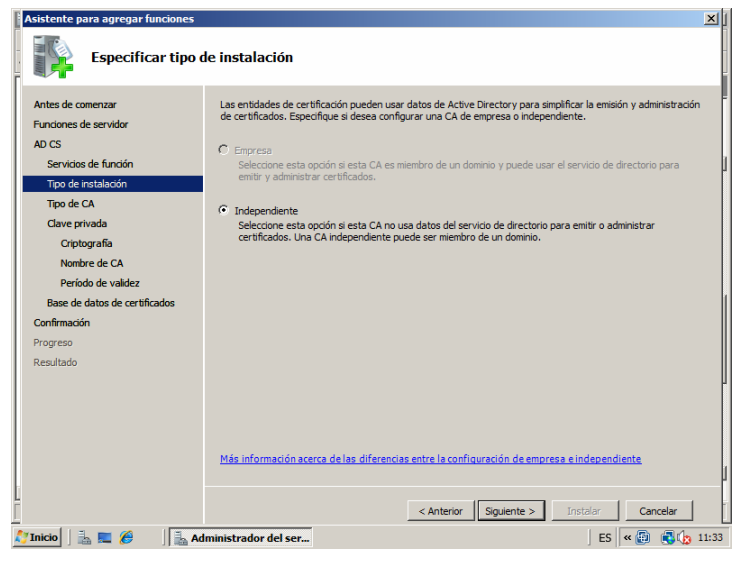

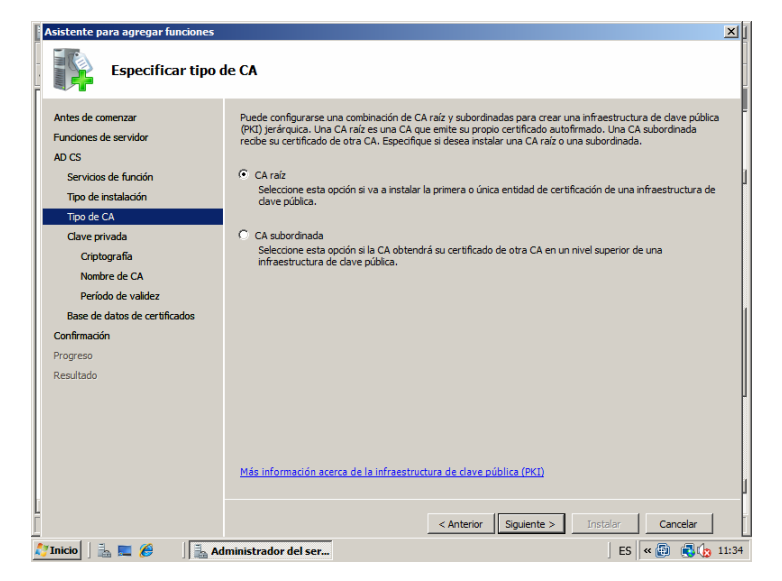

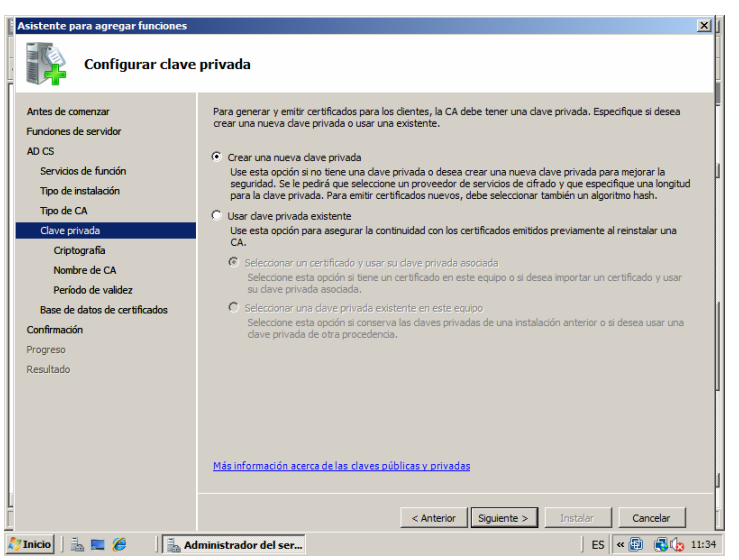

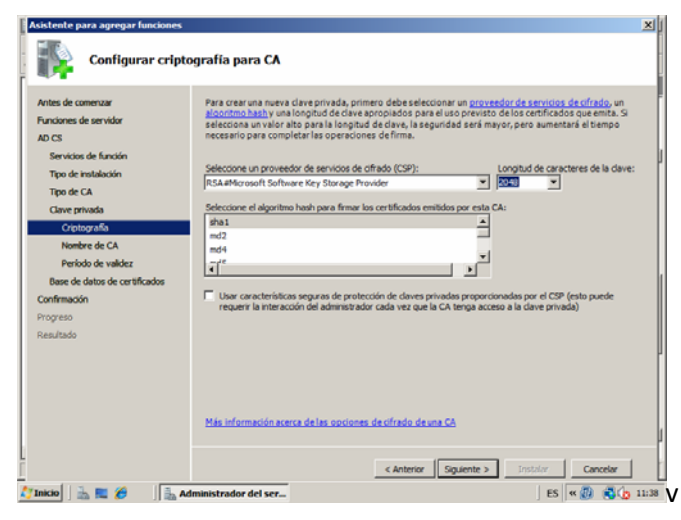

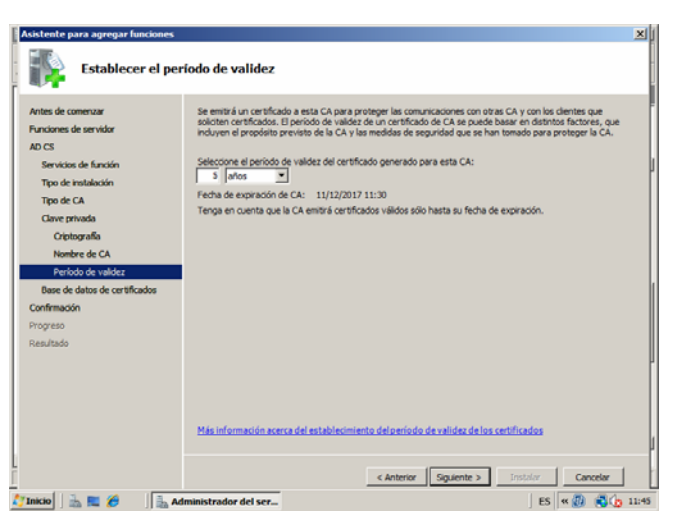

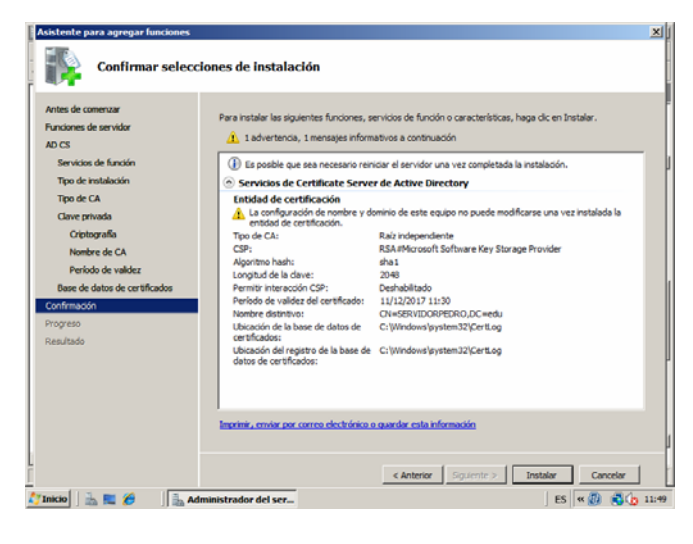

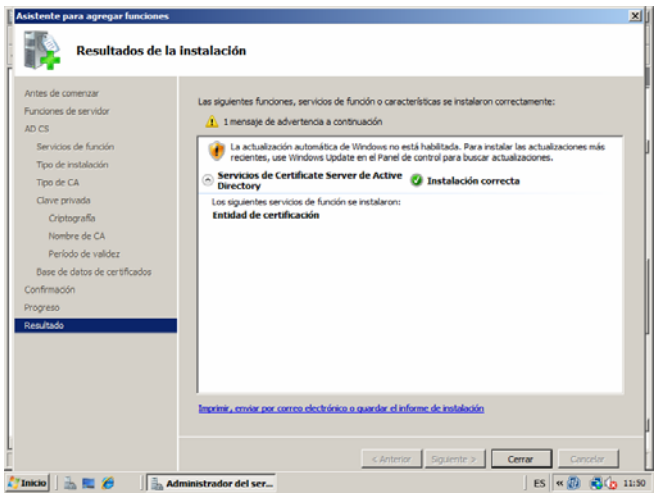

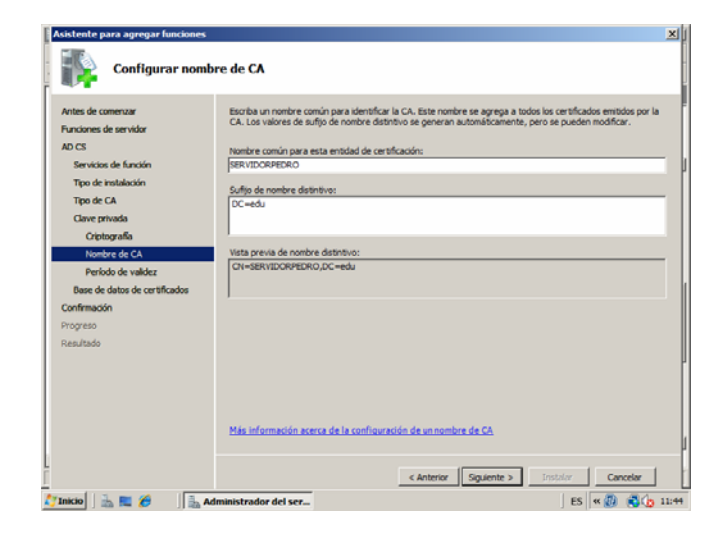

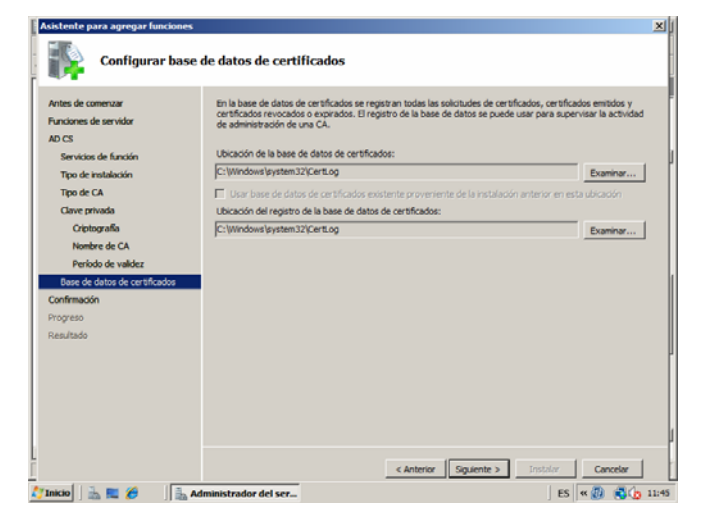

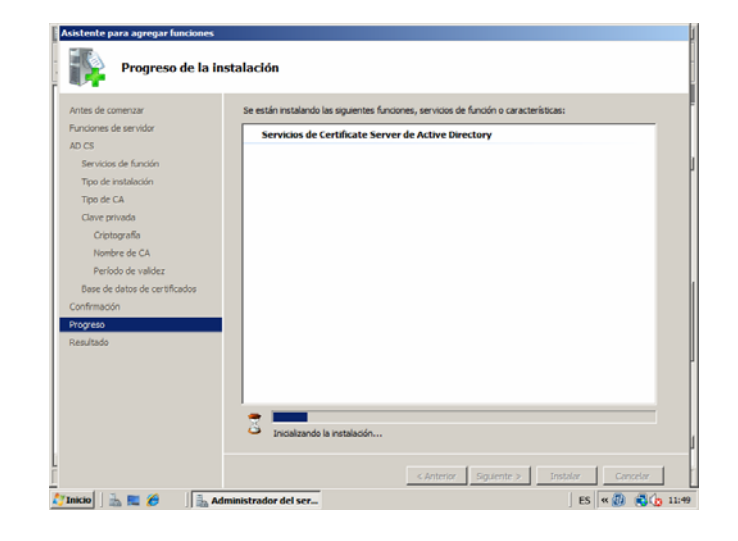

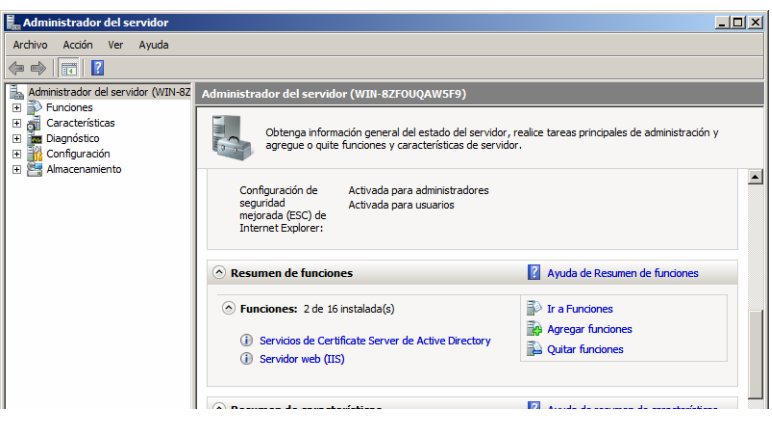

Tras instalar la función para crear el certificado. Abriremos el administrador de IIS y vemos que se ha creado el certificado:

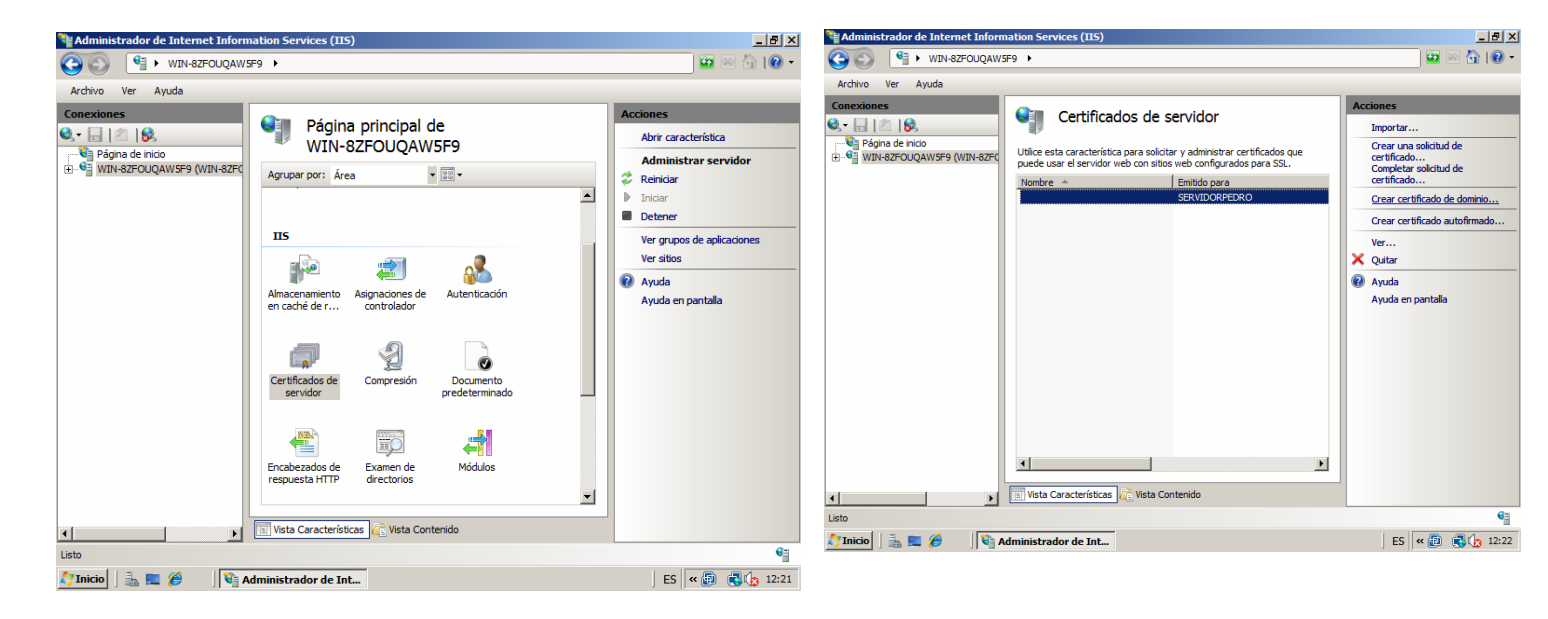

# Vamos a crear un sitio seguro y añadirle el certificado que hemos creado PRUEBAPEDRO:

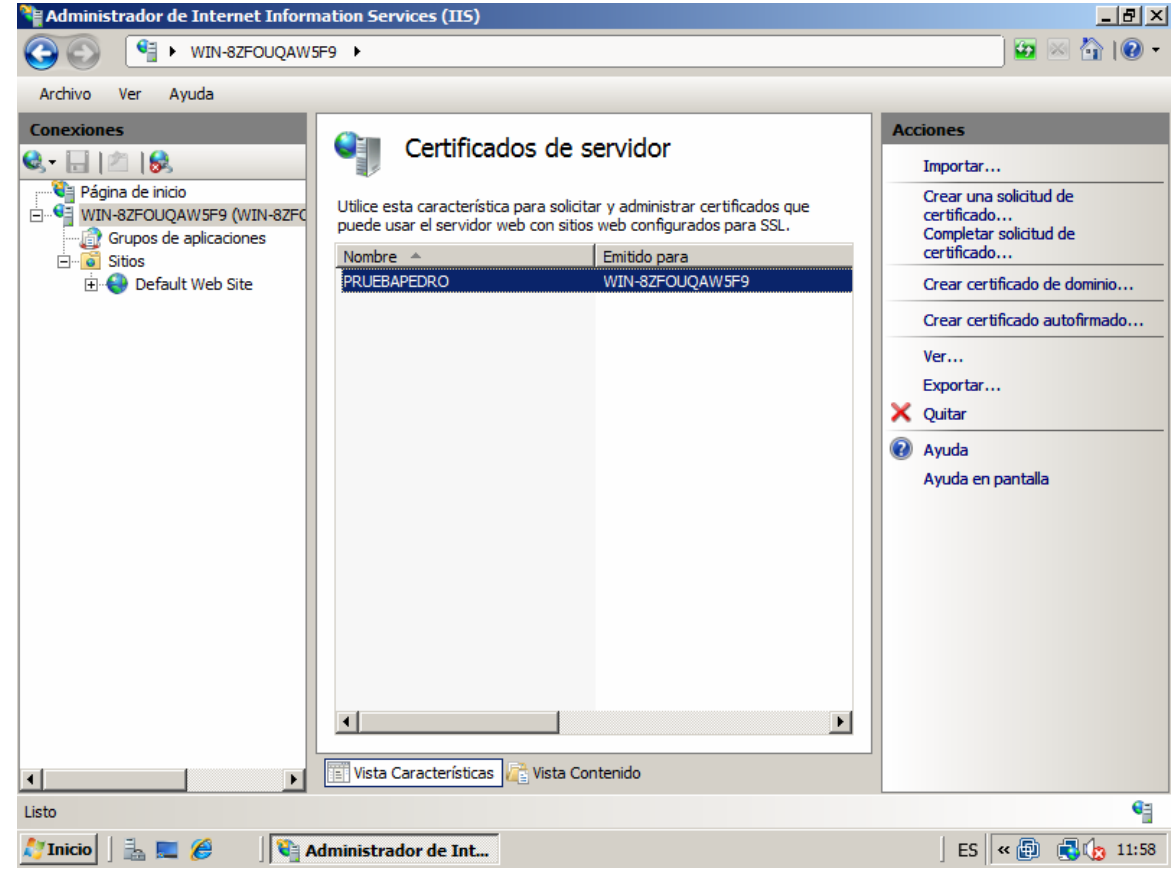

| Actions     Yurk-82FOUQAWSF9      Sitos      Default Web Site      Yurk-82FOUQAWSF9     WIN-82FOUQAWSF9     WIN-82FOU | 😫 Administrador de Internet Informa                                                                                                    | ation Services (IIS)                                                                                                    | X                                                                                                    |
|----------------------------------------------------------------------------------------------------|----------------------------------------------------------------------------------------------------|----------------------------------------------------------------------------------------------------|----------------------------------------------------------------------------------------------------|
| Archivo Ver Ayuda                                                                                                    |                                                                                                    | 9 🕨 Sitios 🕨 Default Web Site 🕨                                                                                                    | 🖸 🖾 🔂 I 💽 🔻                                                                                                    |
| Conexiones       Acciones         Página principal de Default Web Site       Acciones         Página de inicio       Agrupar por: Área       Explorar         Editar pernisos       Modificar sitio         Enlaces       Its       Modificar sitio         Enlaces       Its       Information         Interview       Principal de host       Puerto         Interview       Nombre de host       Puerto         Interview       Bitar pernisos       Its         Interview       Bitar pernisos       Its         Interview       Interview       Agregar         Interview       Interview       Interview         Interview       Bitar pernisos       Ital pernisos         Interview       Bitar pernisos       Ital pernisos         Interview       Bitar pernisos       Ital pernisos         Interview       Bitar pernisos       Ital pernisos         Interview       Bitar pernisos       Ital pernisos         Interview       Bitar pernisos       Ital pernisos         Interview       Bitar pernisos       Ital pernisos         Interview       Bitar pernisos       Ital pernisos         Interview       Bitar pernisos       Ital pernisos     <                                                                                                    | Archivo Ver Ayuda                                                                                                    |                                                                                                    |                                                                                                    |
| Aceptar Cancelar Cancelar Ayuda<br>Ayuda en pantalla<br>Vista Características Contenido                                                                                                    | Archivo Ver Ayuda<br>Conexiones<br>Página de inicio<br>Página de inicio<br>Grupos de aplicaciones<br>Sitios<br>Perfault Web Site<br>Enlaces<br>Tipo<br>http | Página principal de Default Web Site          Agrupar por:       Área         II5       II5         de sitios       Image: Constraint of the site of the site | Acciones<br>Explorar<br>Editar permisos<br>Modificar sitio<br>Enlaces<br>? X onfiguración básica<br>er aplicaciones<br>er directorios virtuales<br>nistrar sitio web<br>x einiciar<br>viciar<br>etener<br>xaminar sitio web<br>xaminar *:80 (http)<br>Examinar *:443 (https)<br>Configuración avanzada<br>Configurar |
|                                                                                                    | ۲<br>Listo                                                                                                    | Aceptar Cancelar<br>Concessor<br>Vista Características                                                                                                    | Límites  Ayuda Ayuda en pantalla                                                                                                    |

Recordemos que el puerto para acceder a un sitio por el protocolo seguro es el 443

| 😫 Administrador de Internet Informati | ion Services (IIS)                    |                    |                           |
|---------------------------------------|---------------------------------------|--------------------|---------------------------|
| G S WIN-8ZFOUQAW5F9                   | ► Sitios ► Default Web Site ►         |                    | 📃 🖾 🖾 I 🕢 🗸               |
| Archivo Ver Ayuda                     |                                       |                    |                           |
| Conexiones                            |                                       | Default Web Cite   | Acciones                  |
| Q- 🗄   2   8                          |                                       | Derault web Site   | 🔉 Explorar                |
| Página de inicio                      | Agrupar por: Área 👻                   |                    | Editar permisos           |
| Grupos de aplicaciones                | 115                                   | <u> </u>           | Modificar sitio           |
| E Sitios                              |                                       | -                  | 21 x1 onfiguración básica |
| Cinaces of                            |                                       |                    | er aplicaciones           |
| Tipo                                  | Nombre de host Puerto Direc           | ción IP Info Agreg | er directorios virtuales  |
| https                                 | 443 *                                 | Modifie            | inistrar sitio web        |
|                                       |                                       | Quit               | ar einiciar               |
|                                       |                                       | ► Exam             | inar hiciar               |
|                                       |                                       | Cen                | ar yaminar sitio web      |
|                                       |                                       |                    | xaminar *:80 (http)       |
|                                       |                                       |                    | Examinar *:443 (https)    |
|                                       | respuesta HTTP directorios            | Modulos            | Configuración avanzada    |
|                                       |                                       |                    | Configurar                |
|                                       | 404                                   |                    | Límites                   |
|                                       | Páninas de Renistro                   |                    | Ayuda en pantalla         |
|                                       | Vista Características 💦 Vista Conteni | do                 |                           |
| Listo                                 |                                       |                    | G                         |
| 🎊 Inicio 🛛 🚠 📰 🏉 🛛 🕅 Adm              | inistrador de Int                     |                    | ES « 🗐 📢 🏠 11:59          |

| 🖉 Error de | ertificado: Exploración bloqueada - Windows Internet E                                   | xplorer                                                 | <u>- 8 ×</u>       |
|------------|------------------------------------------------------------------------------------------|---------------------------------------------------------|--------------------|
| 00-        | 🖉 https://localhost/                                                                     | Live Search                                             | <b>P</b> -         |
| 🚖 🏟 👔      | Error de certificado: Exploración bloqueada                                              | 🍈 👻 🗟 👻 🎰 👻 Página 👻 🎯 Herramie                         | ntas 🕶 »           |
| 8          | Existe un problema con el certificado o                                                  | de seguridad de este sitio web.                         | *                  |
|            | Este sitio web presentó un certificado de segurida                                       | ad emitido para una dirección de sitio web diferente.   | -                  |
|            | Los problemas con los certificados de seguridad p<br>cualquier dato enviado al servidor. | oueden indicar un intento de engañarle o de interceptar |                    |
|            | Le recomendamos que cierre esta página we                                                | b y no vaya a este sitio web.                           |                    |
|            | 🦁 Haga clic aquí para cerrar esta página web.                                            |                                                         |                    |
|            | 😵 Vaya a este sitio web (no recomendado).                                                |                                                         |                    |
|            | Más información                                                                          |                                                         |                    |
|            |                                                                                          |                                                         |                    |
|            |                                                                                          |                                                         |                    |
|            |                                                                                          |                                                         |                    |
|            |                                                                                          |                                                         |                    |
|            |                                                                                          |                                                         | Y                  |
| Listo      |                                                                                          | Nodo protegido: desactivado 🕴 🔍 100 🖗                   | % <del>•</del> //, |
| 💐 Inicio   | 🚠 💻 🏉 🔄 🛐 Administrador de Interne 🛛 🏉 Ern                                               | or de certificado: E 🛛 🖉 🕵 🤇                            | 3 11:55            |

Vemos que hemos accedido perfectamente mediante el https:

| IIS7 - Windows Internet Explorer         Image: Comparison of the state of the state of the | 💌 😵 Error de certificado 🐓                                                                            | X Live Search                                                                                            |                      |
|----------------------------------------------------------------------------------------------------|----------------------------------------------------------------------------------------------------|----------------------------------------------------------------------------------------------------|----------------------|
| 😪 🏟 🏉 IIS7                                                                                                    |                                                                                                    | 🔹 🔝 👻 🖶 🔹 🔂 Página                                                                                       | 🔹 🕥 Herramientas 👻 💙 |
| Willkomn<br>Bienvenue<br>歡迎<br>Velkommen<br>Benvenuto<br>Welkom<br>Välkommen<br>Hoş Geldiniz<br>Üdvö                                                                                                    | welcome<br>Bienvenido<br>Bem-<br>Bem-<br>IIISS7<br>internet information services<br>عدی<br>ایند<br>کو | vindo<br>Vítejte<br>Tervetuloa<br>ברוכים הבאים<br>VELKOMEN<br>欢迎<br>Witamy<br>Witamy<br>أنمر حبا<br>හ합니다 | *                    |
| Listo 🛛 🗍 🔜 🖉 🖉 Administrador de i                                                                                                    | Interne                                                                                               | protegido: desactivado                                                                                   | 🔍 100% 👻             |

# <u>LINUX</u>

https://dl.dropbox.com/u/27451853/SRI/p3/5B.mp4

- Configura IIS para que interprete correctamente las páginas creadas en PHP y comprueba que funciona correctamente. https://dl.dropbox.com/u/27451853/SRI/p3/6.mp4
- 7. Configura Apache para que interprete correctamente las páginas creadas en PHP y comprueba que funciona correctamente.

https://dl.dropbox.com/u/27451853/SRI/p3/7.mp4

- 8. Cambia la configuración de Apache para que cumpla los siguientes requisitos:
  - a. El puerto de escucha será el 8080
  - b. La dirección de correo del administrador será administrador@ejemplo.com
  - c. El número máximo de clientes conectados sea 50
  - d. Cuando se acceda al directorio de una web devuelva por defecto el fichero principal.htm o el fichero indice.htm

https://dl.dropbox.com/u/27451853/SRI/p3/8.mp4

9. Configura el servidor Apache para que de acceso a tres sitios. El primero se ubicará en el directorio /var/www/first.com, el segundo en /var/www/second.com y solo permitirá el acceso al usuario "curro". Finalmente, el tercero se ubicará en el directorio /var/www/third.com, pero hará referencia a modo se directorio virtual a una carpeta ubicada en el equipo de un compañero.

https://dl.dropbox.com/u/27451853/SRI/p3/9.mp4

10. ¿Cómo se podría configurar un servidor con Linux instalado para utilizar como directorio raiz el utilizado por un servidor Windows?; ¿Y cómo se podría configurar un servidor Windows para utilizar como directorio raiz el utilizado por un servidor Linux?

Para poder configurar un servidor con Linux utilizando como directorio raíz el utilizado en un servidor Windows, hay que modificar el archivo httpd.conf y que la directiva Documentroot apunte hacia el servidor Windows. Al igual que antes para poder configurar un servidor con Windows utilizando como directorio raíz el utilizado en un servidor Linux, hay que modificar el archivo httpd.conf y que la directiva Documentroot apunte hacia el servidor Windows.

## Actividades con Servidores Web y gestores de contenido:

- 1. Instalación en Windows y en Linux de un gestor de contenidos utilizando como soporte de información MySQL.
  - Deberá documentarse el proceso de instalación de los módulos/servicios necesarios, por ejemplo (MySQL, Apache, PHP, etc.)
  - Cada persona deberá utilizar un gestor de contenidos diferente (Moodle, Joomla, ...)
  - Se valorará la elección de un gestor de contenidos Java como Liferay.

10.1. Instalación de MySQL en Ubuntu. https://dl.dropbox.com/u/27451853/SRI/p3/10.1.mp4 10.2. Instalación de MySQL en Windows. https://dl.dropbox.com/u/27451853/SRI/p3/10.2.mp4

10.3. Instalación de Joomla en Ubuntu. https://dl.dropbox.com/u/27451853/SRI/p3/10.3.mp4

10.4. Instalación de Joomla en Windows. https://dl.dropbox.com/u/27451853/SRI/p3/10.4.mp4

10.4. Instalación de Liferay.

2. Instalar un servidor web java, por ejemplo TomCat en Windows y Linux. Deberá documentarse los módulos/servicios necesarios.

11.1: Instalación de Tomcat en Ubuntu. https://dl.dropbox.com/u/27451853/SRI/p3/11.1.mp4

3. Configurar Apache y TomCat (u otro servidor web java) para que se comuniquen entre ellos. Deberá documentarse el proceso seguido.

He probado varias veces, con varios instaladores pero no he conseguido que me salga la instalación de Tomcat en Windows. A continuación dejo enlaces de las diferentes pruebas pero ninguna con éxito.

https://dl.dropbox.com/u/27451853/SRI/p3/13.1.mp4

https://dl.dropbox.com/u/27451853/SRI/p3/13.mp4